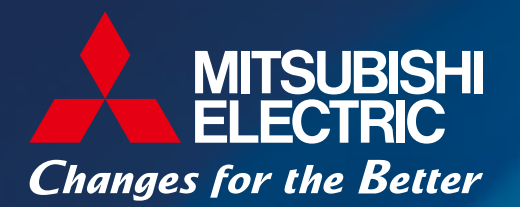

for a greener tomorrow

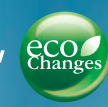

Mitsubishi Electric Energy-saving Data Collection Server EcoWebServer II

# Simple - Convenient - Compact Realizing Energy Visualization and Demand Management

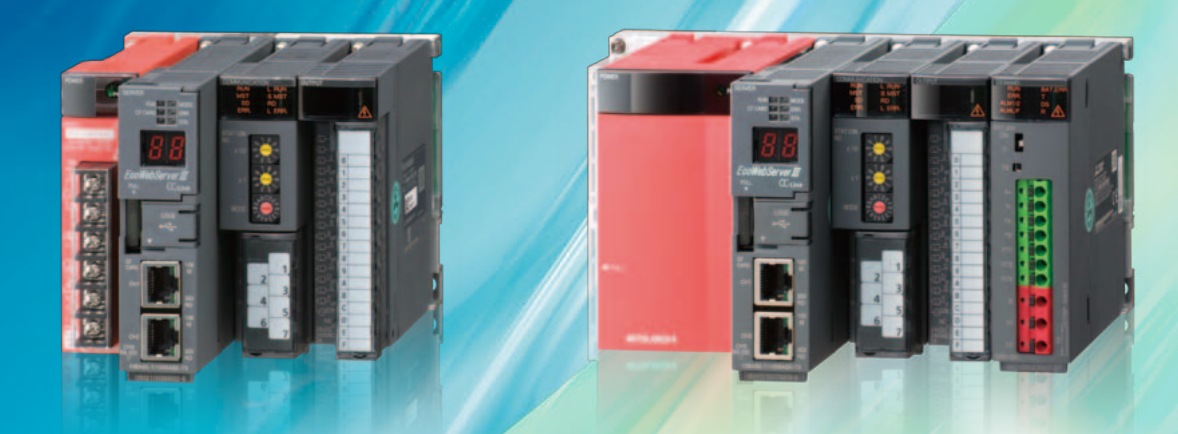

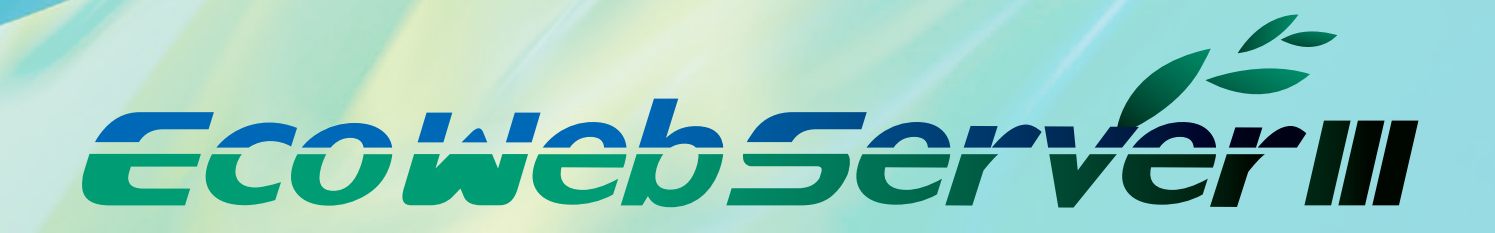

# System Configuration Example

# Mitsubishi Electric Energy Management System

## **Mitsubishi Electric Energy-saving Data Collection Server** EcoWebServer II

UNIDAR

Support factory, building and school energy-saving activities. Build visualized environments and manage energy effectively. Support to energy conditions at all times and quickly resolve energy loss problems.

Finaly reduce energy loss, increase productivity and cut production costs.

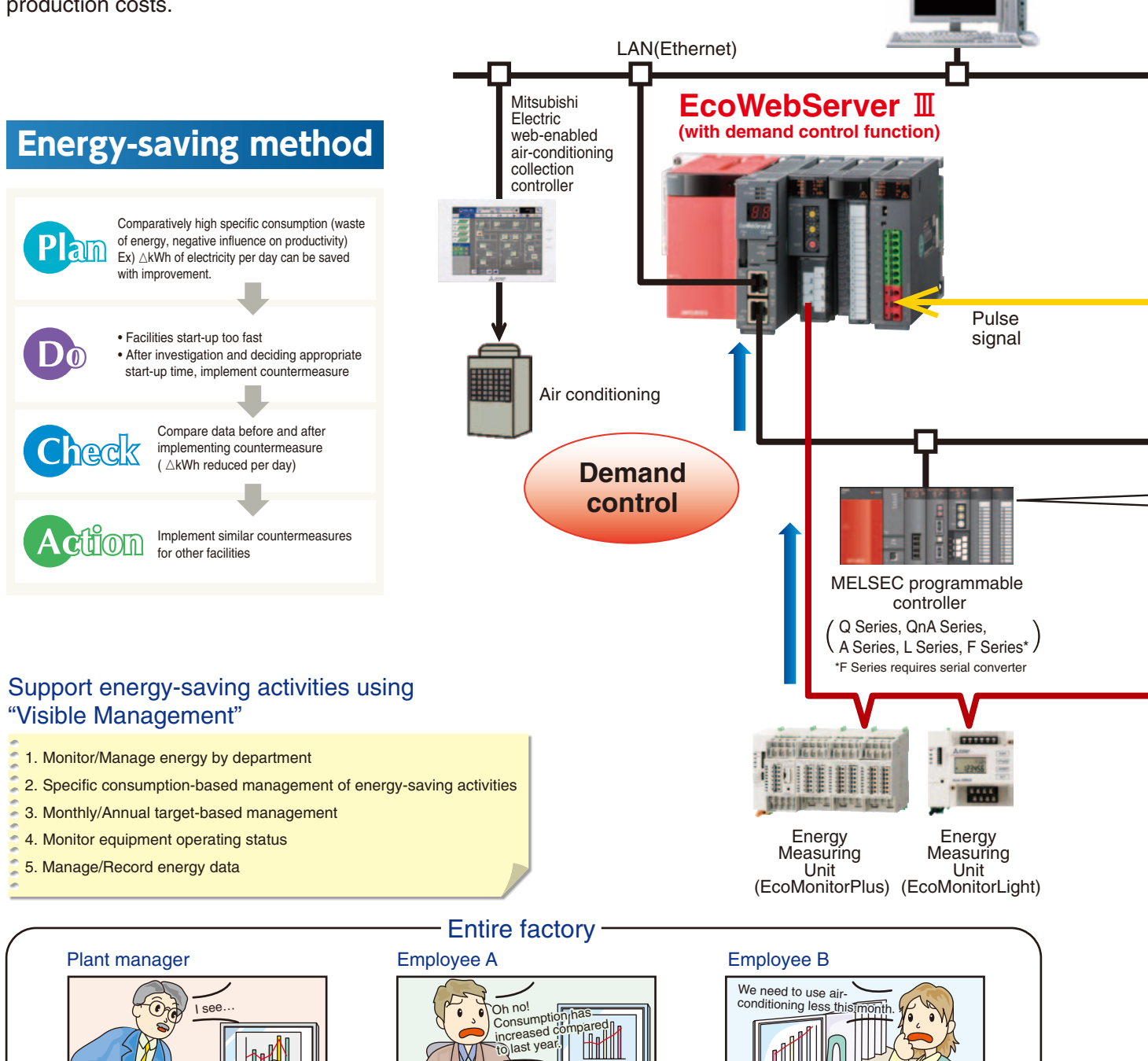

EcowebServer

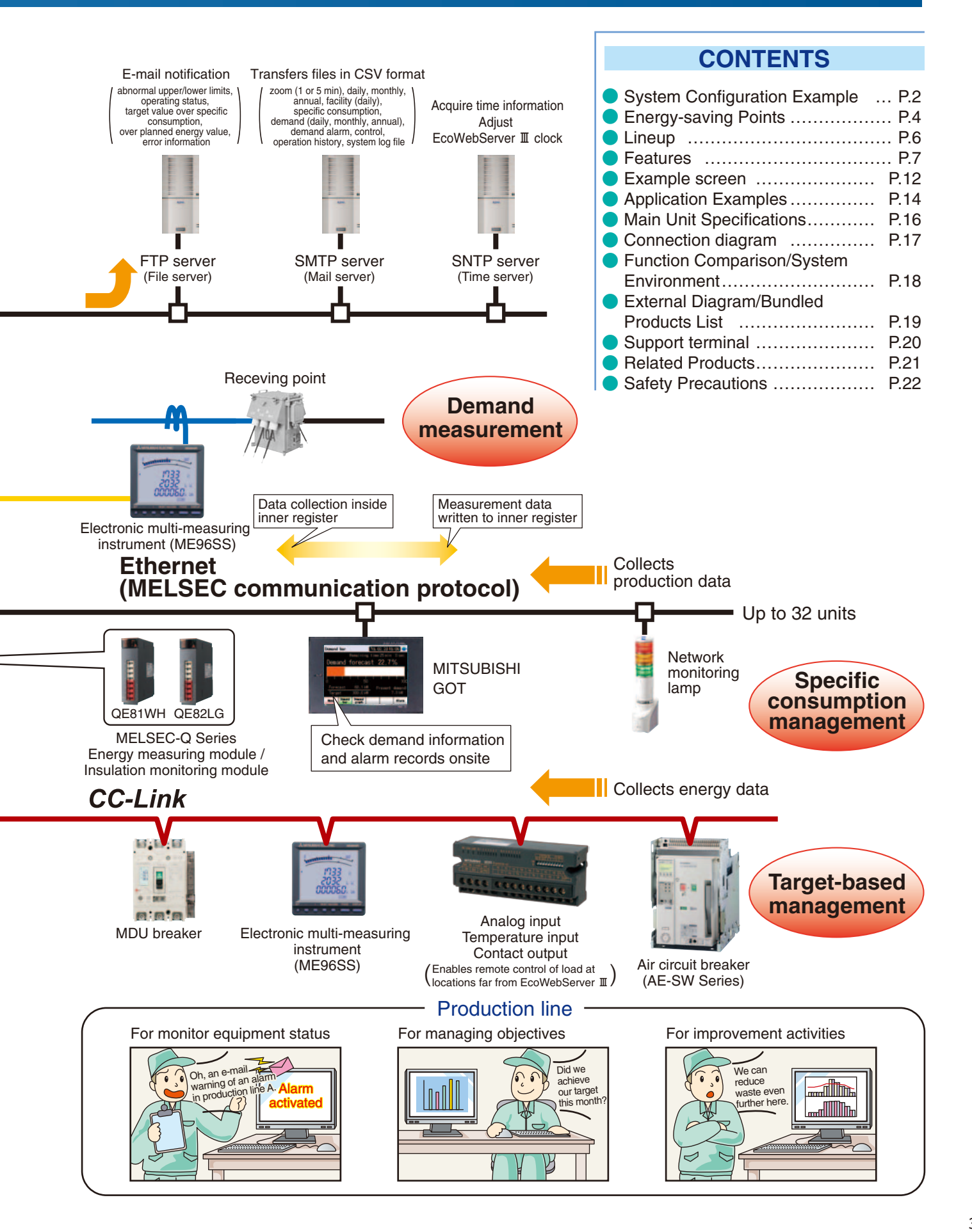

# **Energy-saving Points**

# Importance of visualizing energy

## **Essentials Issues for Saving Energy**

#### **Target Value Management**

Managing objectives is a very important issue when practicing energy savings.

"Target value management" is the process of transforming actual conditions into ideal conditions, and thereby requires understanding the actual situation and how much "unseen" waste there is. For this reason, target value management involves performing detailed management of operations, moving from months to days and lines to equipment, and evolving from "seeing" waste to "understanding" it.

Additionally, when using target value management, it is necessary to construct and put into practice an organization that values "people who set objectives (manage)," "people who find things" and "people capable of thinking of improvements and implementing them."

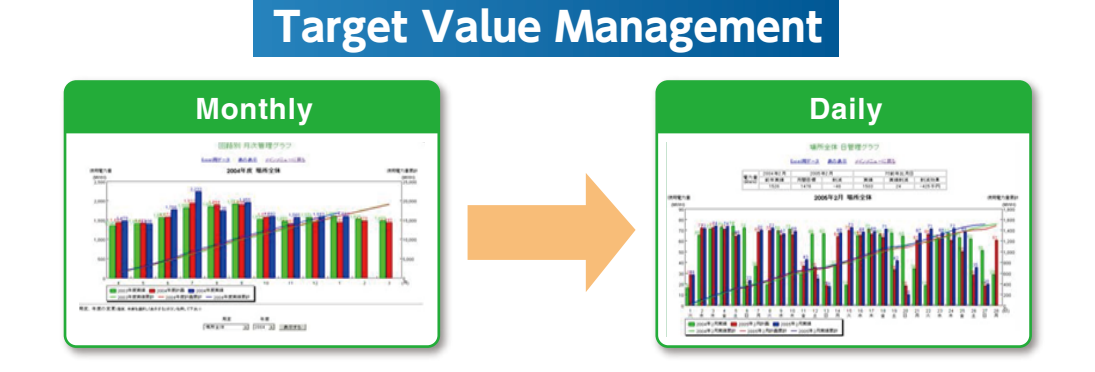

#### Specific consumption management

In lines where there is a large difference in production volume, it is difficult to save energy and improve productivity using energy management alone.

By understanding specific consumption —energy consumed per product— waste in energy and production processes can be clarified, and it becomes easier to implement countermeasures.

Rather than simply not using energy, it's important to use energy efficiently when, where and how much needed.

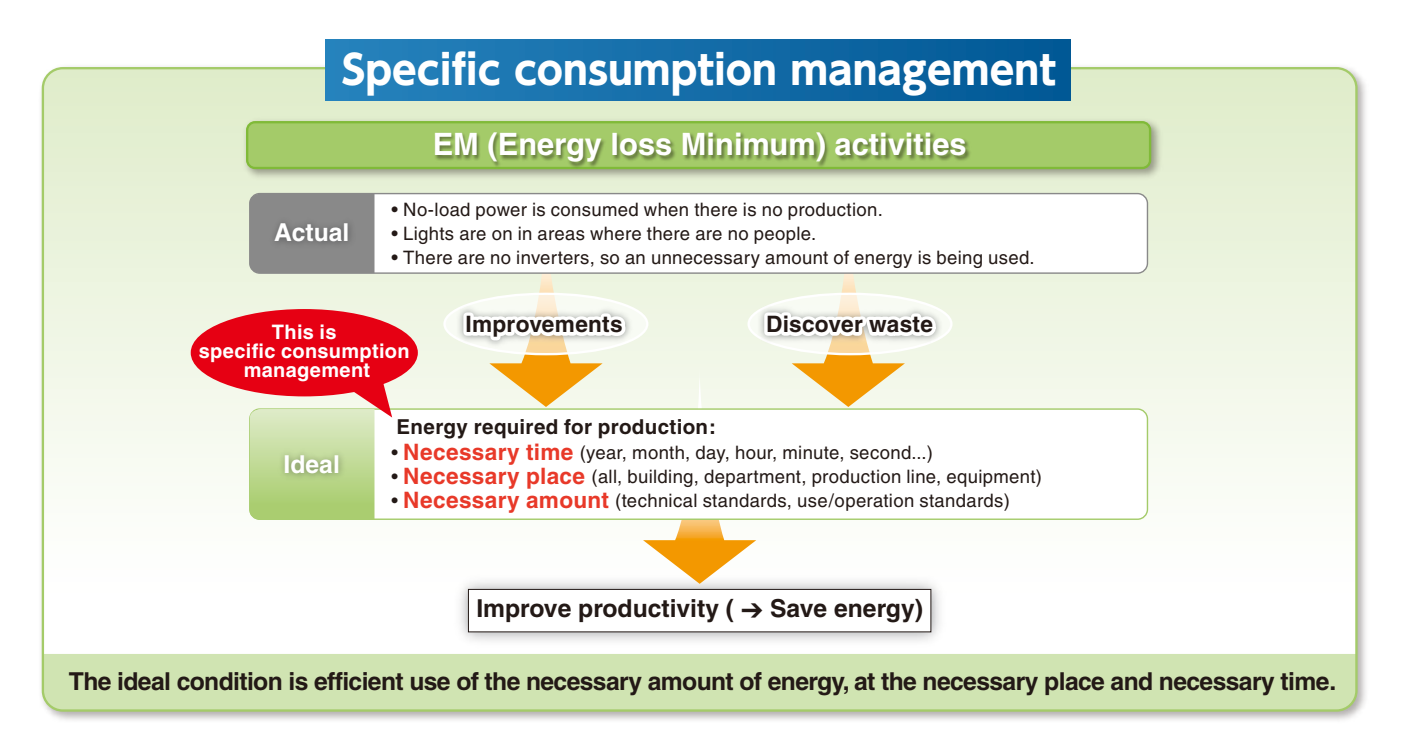

# Importance of Demand Monitoring

# Energy Saving by visualizing demand

#### What is "Demand" ....?

Demand is average electric power at a specified period. This period for demand differs for each country and the way of management method.

Electric fee is basically determined based on the highest demand in one year( $\rightarrow$ contract demand).

The highter the contract demand is, the more expensive the electric basic charge is.

There are two types of basic demand management method as below.

#### (2) Fixed block demand management method

The demand period consists of only an interval.

#### (2) Rolling block demand management method

The demand period consists of interval and sub interval. Interval is the period for caluclation of average electric. Sub interval is the period for updata the calculation.

#### Fixed block demand management

Ex) Interval:30min

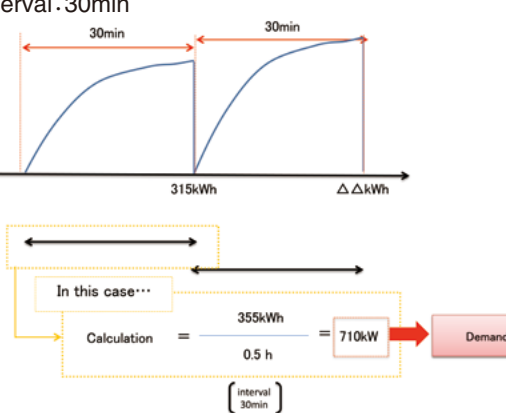

Rolling block demand management method

Ex) Interval:15min, Sub interval 5min

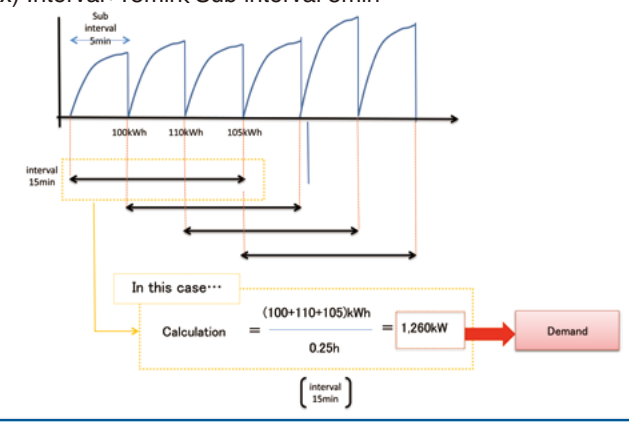

EcoWebServer II with demand monitoring function comply with the Fixed block demand management method. Interval can be selected from 15min or 30min.

# Subtotal Volume Demand (power demand) is computed and calculated by taking pulses from the multi-measuring meter (transaction meter) for power demand. Estimation The value at the end of the 30-minute time limit is estimated from the measured demand (power demand). Marning Based on the results of the estimation, an alarm is output and a notification sent when the objective demand has been exceeded. The alarm notification can be a buzzer, display lamp, etc., which is sent through the contact output.

#### Load interruption

Load interruption may be necessary depending on power use
A control output signal can be used to automatically interrupt the load.

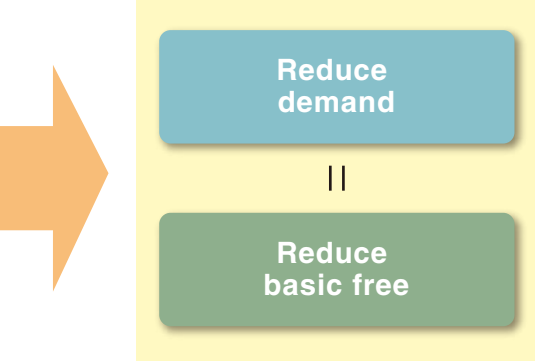

Realize visualization of energy and demand management with one EcoWebServer II.

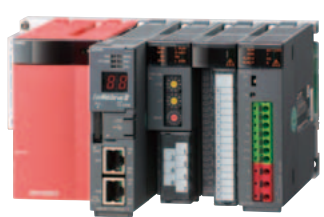

# Lineup

# Mitsubishi Electric Energy-saving Data Collection Server EcoWebServer II

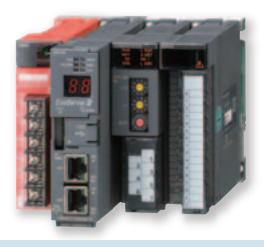

| Product name  | Energy-saving Data Collection Server |
|---------------|--------------------------------------|
| Model no.     | MES3-255C-EN                         |
| Communication | CC-Link                              |

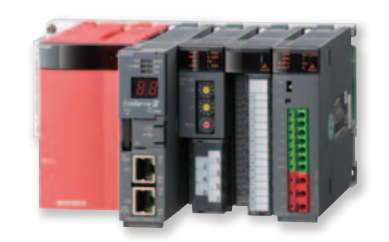

| Product name  | Energy-saving Data Collection Server<br>(with demand control function) |
|---------------|------------------------------------------------------------------------|
| Model no.     | MES3-255C-DM-EN                                                        |
| Communication | CC-Link                                                                |

#### Network Specifications (CC-Link)

|                              | Item                              |                                                                |                                                                                                    | Specifications                                                                                                    |                                                                                                    |                                                                                                    |                                                                              |  |  |  |
|------------------------------|-----------------------------------|----------------------------------------------------------------|----------------------------------------------------------------------------------------------------|----------------------------------------------------------------------------------------------------|----------------------------------------------------------------------------------------------------|----------------------------------------------------------------------------------------------------|------------------------------------------------------------------------------|--|--|--|
|                              | Transmission speed                | 156kbps / 625kbp                                               | os / 2.5Mb                                                                                                    | ps / 5Mbps / 10Mbps                                                                                                    |                                                                                                    |                                                                                                    |                                                                              |  |  |  |
|                              |                                   | Transmission s                                                 | peed                                                                                                    | Cable length between stations                                                                                                    | Maximum total cal                                                                                                    | ole length                                                                                                    |                                                                              |  |  |  |
|                              |                                   | 156kbps                                                        |                                                                                                    |                                                                                                    | 1200m                                                                                                    |                                                                                                    |                                                                              |  |  |  |
|                              | Maximum total cable length        | 625kbps                                                        |                                                                                                    |                                                                                                    | 900m                                                                                                    |                                                                                                    |                                                                              |  |  |  |
|                              | (maximum transmission distance)   | 2.5Mbps                                                        |                                                                                                    | 20cm or more                                                                                                    | 400m                                                                                                    |                                                                                                    |                                                                              |  |  |  |
|                              |                                   | 5Mbps                                                          |                                                                                                    |                                                                                                    | 160m                                                                                                    |                                                                                                    |                                                                              |  |  |  |
| c                            |                                   | 10Mbps                                                         |                                                                                                    |                                                                                                    | 100m                                                                                                    |                                                                                                    |                                                                              |  |  |  |
| C-Link communications sectio | Maximum number of connected units | 64 units<br>However, conditions<br>on the right must<br>be met | 1. Total nur<br>a+b×2++<br>a: 1 sta<br>c: 3 sta<br>2. Number<br>16× (A+I<br>A: Num<br>B: Num<br>C: Num<br>D: Num | nber of stations<br>$c\times3+d\times4\leq64$<br>tion occupied, b: 2 stations occ<br>of units connected<br>D) +54×B+88×C $\leq$ 2304<br>ber of remote I/O stations<br>ber of remote device stations<br>or of local stations, intelligent device<br>iber of reserve stations * | 160m<br>100m<br>* Unre<br>num<br>sons occupied,<br>ons occupied<br>* Unre<br>num<br>1 to<br>num<br>are device stations…26 max<br>rese |                                                                                                    | ered station<br>from station<br>maximum<br>of stations<br>ted as<br>tations. |  |  |  |
|                              | Communication method              | Broadcast polling m                                            | nethod                                                                                                    |                                                                                                    |                                                                                                    |                                                                                                    |                                                                              |  |  |  |
|                              | Synchronization method            | Frame synchronizat                                             | ion method                                                                                                    |                                                                                                    |                                                                                                    |                                                                                                    |                                                                              |  |  |  |
|                              | Encoding method                   | NRZI method                                                    |                                                                                                    |                                                                                                    |                                                                                                    |                                                                                                    |                                                                              |  |  |  |
|                              | Transmission route format         | Bus (RS-485)                                                   |                                                                                                    |                                                                                                    |                                                                                                    |                                                                                                    |                                                                              |  |  |  |
|                              | Transmission format               | HDLC compatible                                                |                                                                                                    |                                                                                                    |                                                                                                    | bied<br>64 max<br>42 max<br>tations26 max<br>* Unregistered station<br>numbers from station<br>1 to the maximum<br>number of stations<br>are counted as<br>reserve stations. |                                                                              |  |  |  |
|                              | Error control method              | CRC (x <sup>16</sup> +x <sup>12</sup> +x <sup>15</sup> )       |                                                                                                    |                                                                                                    |                                                                                                    |                                                                                                    |                                                                              |  |  |  |
|                              | Connecting cable                  | CC-Link Ver1.10-co                                             | mpatible de                                                                                                    | edicated cable                                                                                                    |                                                                                                    |                                                                                                    |                                                                              |  |  |  |

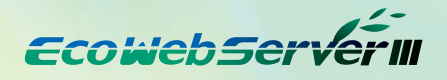

# Features

## **1**. Measured data can be displayed on a Web browser with graphs without any programing.

• Using the HTTP Server function, the collected data is transmitted via Ethernet across the Internet/Intranet so that all employees can confirm and understand amount of energy used in real-time.

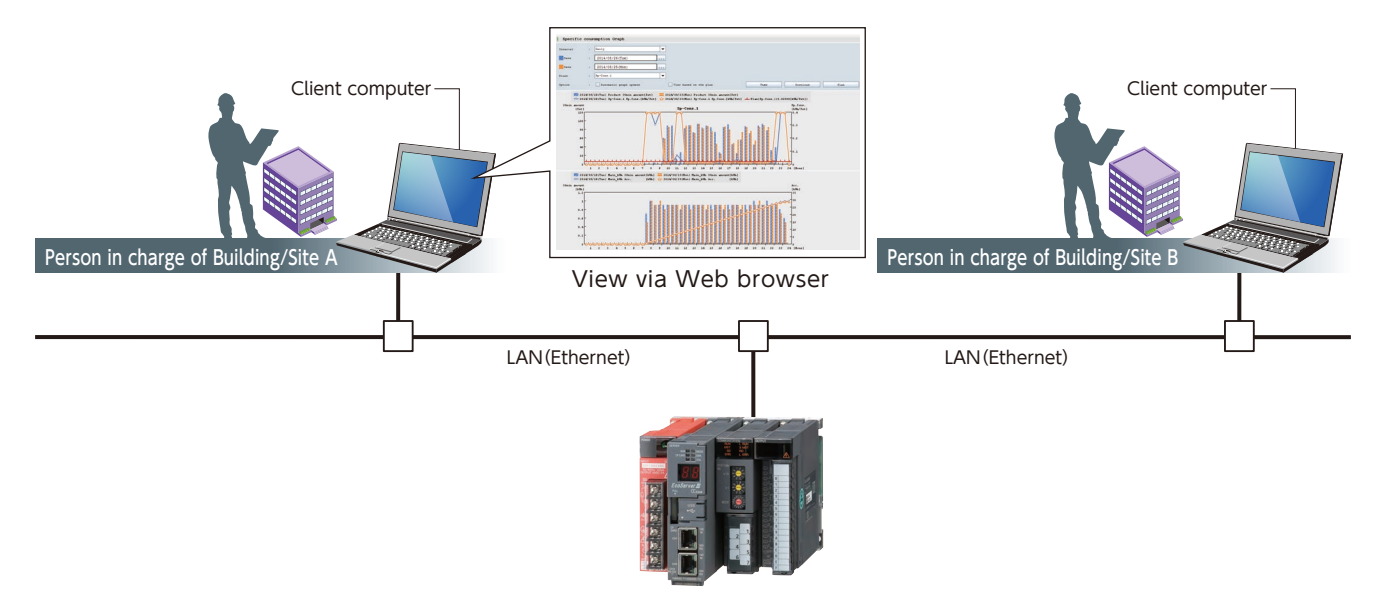

# 2. Easy setting by using dedicated setting software.

The minimum required registering configuration on the measuring is
 "①Measuring terminal registration" → "②Measuring point registration" → "③Writing project" only.

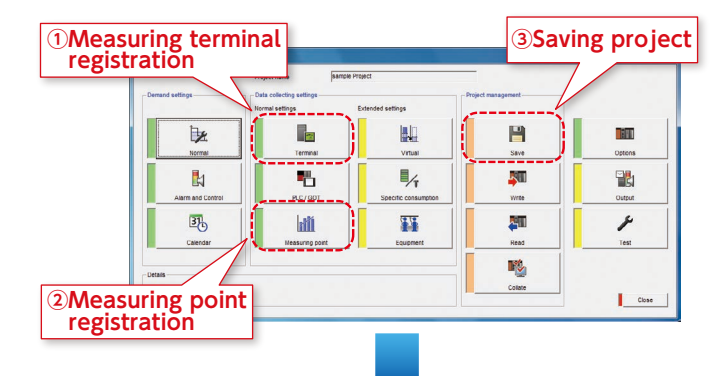

①Measuring terminal registration

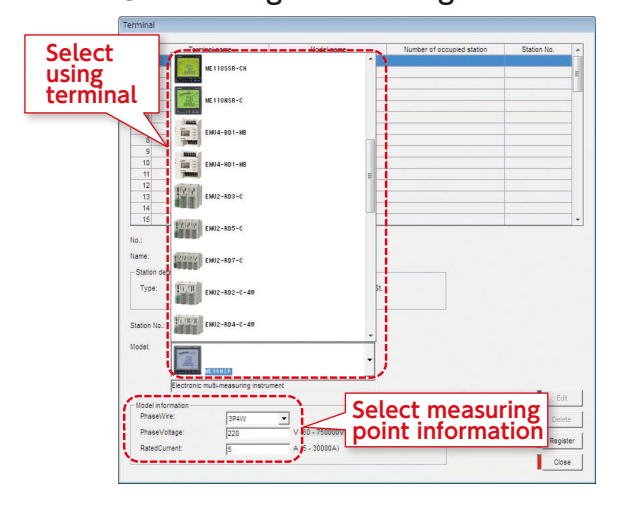

#### **③Writing the project**

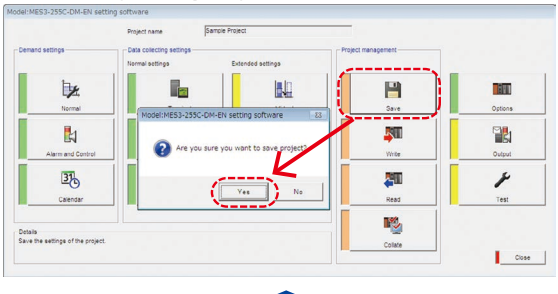

#### <sup>②</sup>Measuring point registration

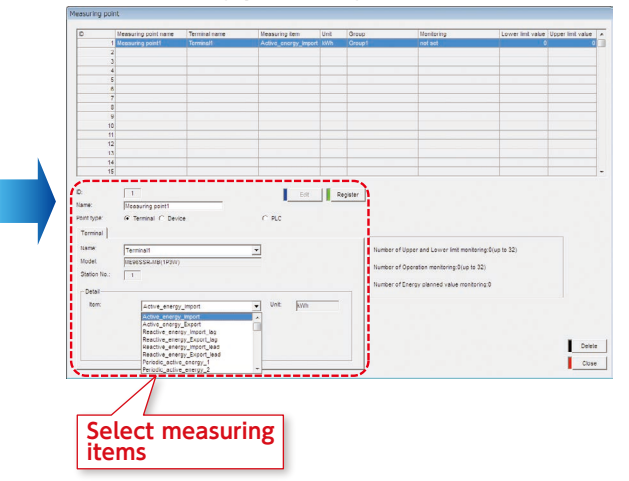

# Features

**3** Add new comparison screens according to the scenario. Strong support provided for analyzing activities.

## 1 Date comparison graph

- The display procedure is select "① Measuring point group/name → ② Graph display date" and select "③ Display" only.
- A comparison of the specified date and items can be displayed.

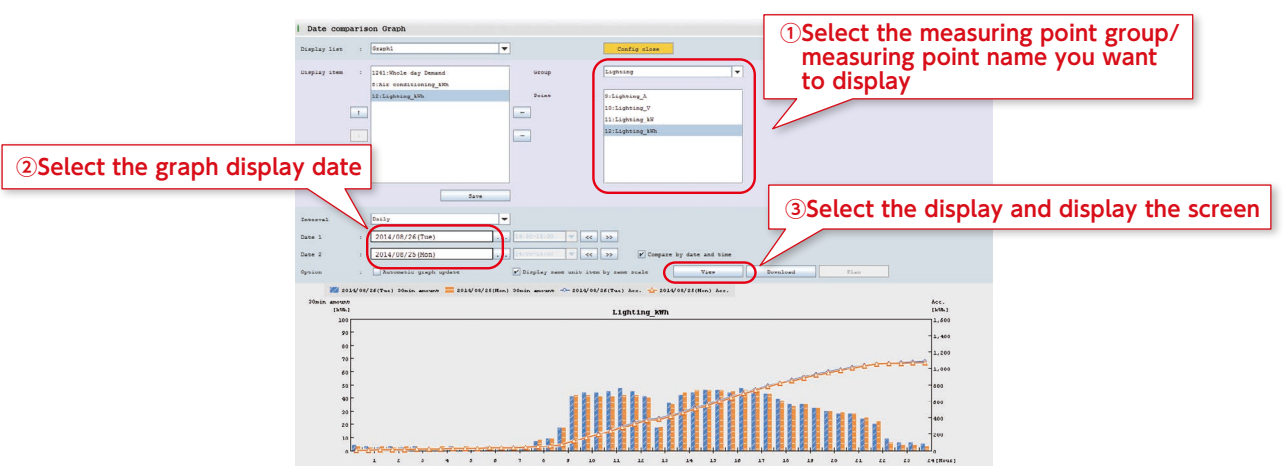

## 2 Measuring point comparison graph

- The display procedure is to select "① Measuring point group/name  $\rightarrow$  ② Graph display format  $\rightarrow$
- ③ Graph No. → ④Graph display intervals etc." and select "⑤ Display" only.
   It's possible to select graphs and display various graphs in the format of your choice. It's also possible to display the same graph, making it easy to understand graph correlations.

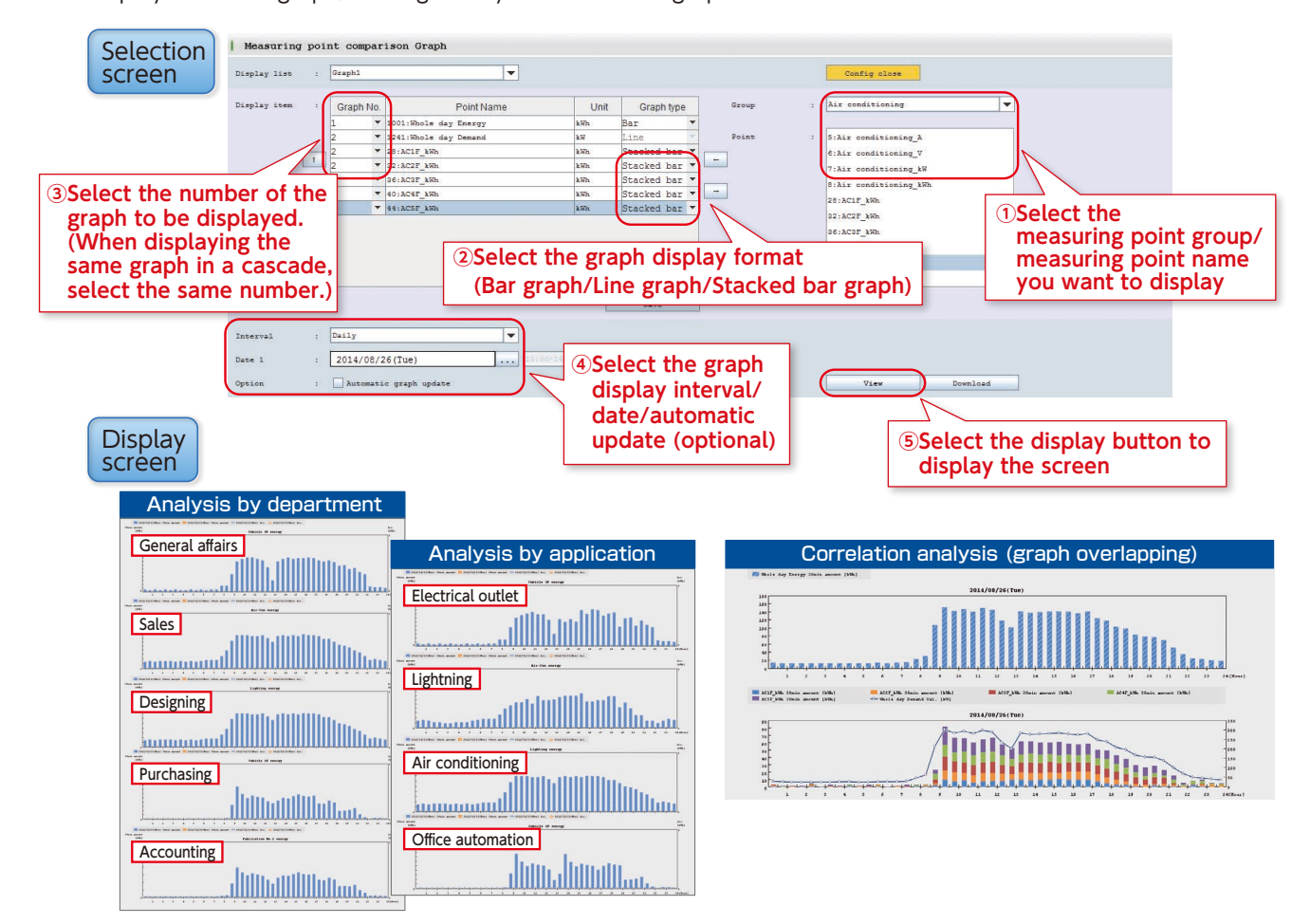

## **4.** Easily understand productivity by confirming the specific consumption graph

- By integrating the production volumes from the measuring terminal and PLC, the specific consumption graph can be easily displayed and points related to the drop in specific consumption can be easily understood.
   Additionally, by comparing two specific consumption graphs at the same line, it is possible to confirm the
- benefits at the time the countermeasure was implemented.

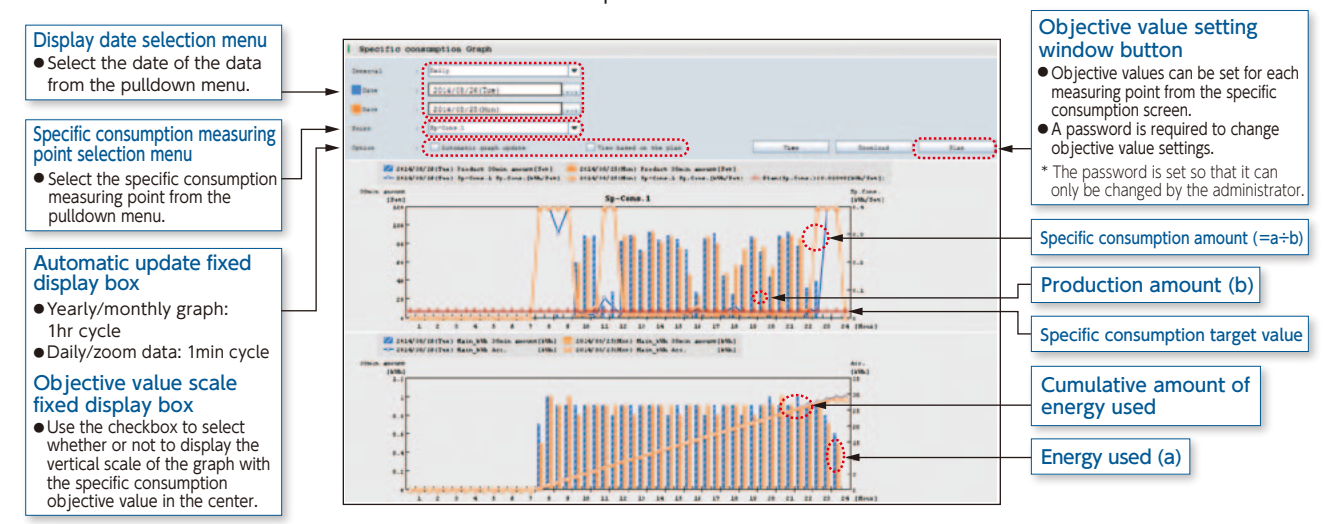

# **5.** Connection with Mitsubishi Electric GOT display device.

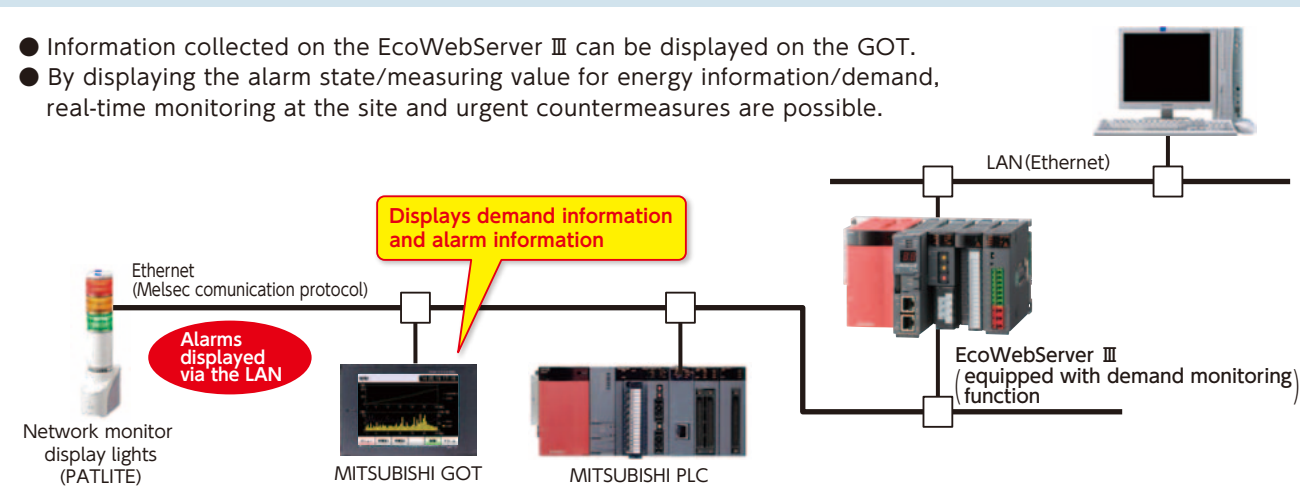

# **6.** Alarm output/email notification through a variety of monitoring functions.

• Objective values (upper/lower) and error information can be transmitted through email notifications/ alarm output, and changes in status can be recognized immediately. The result of the careful target value management and monitoring the status monitoring ensure that problems occurring at the site are not overlooked.

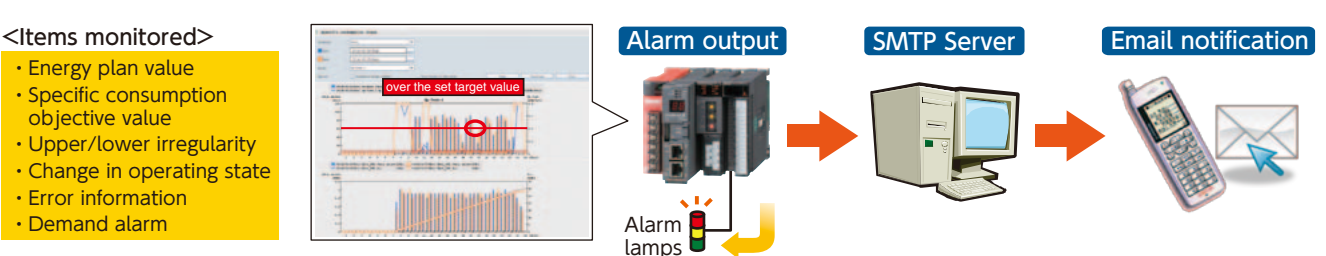

# **7.** Simultaneously visualize demand trends and energy consumption per building/load

Compatible model: MES3-255C-DM-EN only

• As the breakdown of power demand (load balance) can be easily understood from the power demand trends and stacked bar graphs for each regional substation and operating equipment can be reviewed, and operations can be planned and proposed based on the analysis results, which enable peak shift/peak cut.

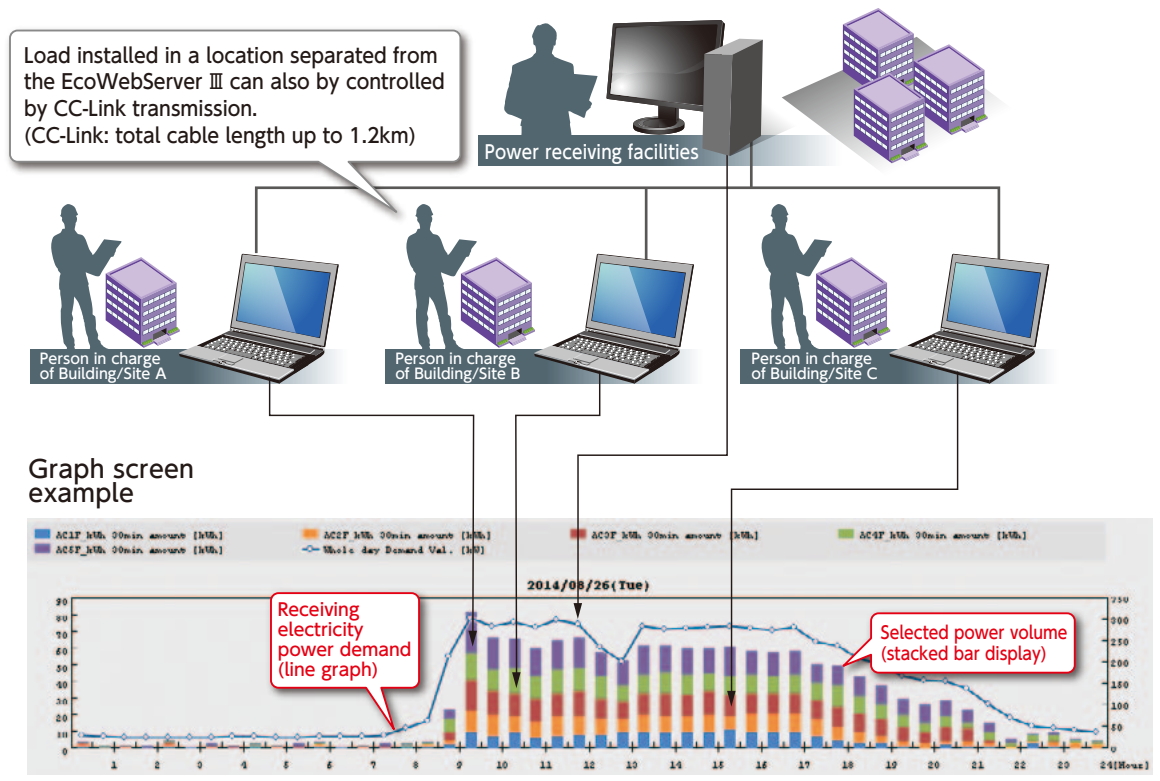

#### •Demand monitor screen

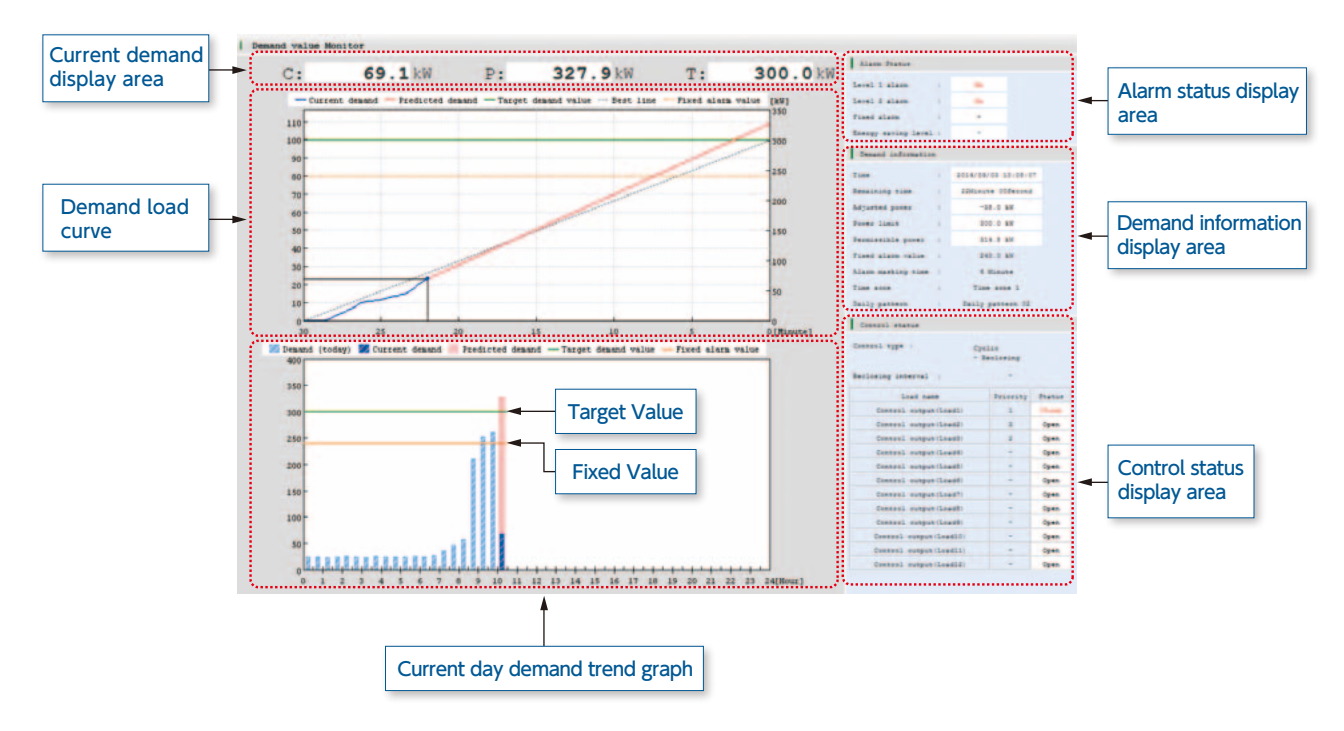

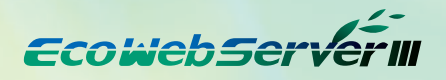

**8.** Energy-saving air conditioning operation realized by interconnecting with integrated air-conditioning controller. Compatible model: MES3-255C-DM-EN only

 Demand control possible by interconnecting with Mitsubishi Electric Web-compatible integrated controller—AE-200J, G-150AD, etc.

Additionally, automatic control of load possible through contact point output via main unit of EcoWebServer  ${\rm I\!I}$  and CC-Link.

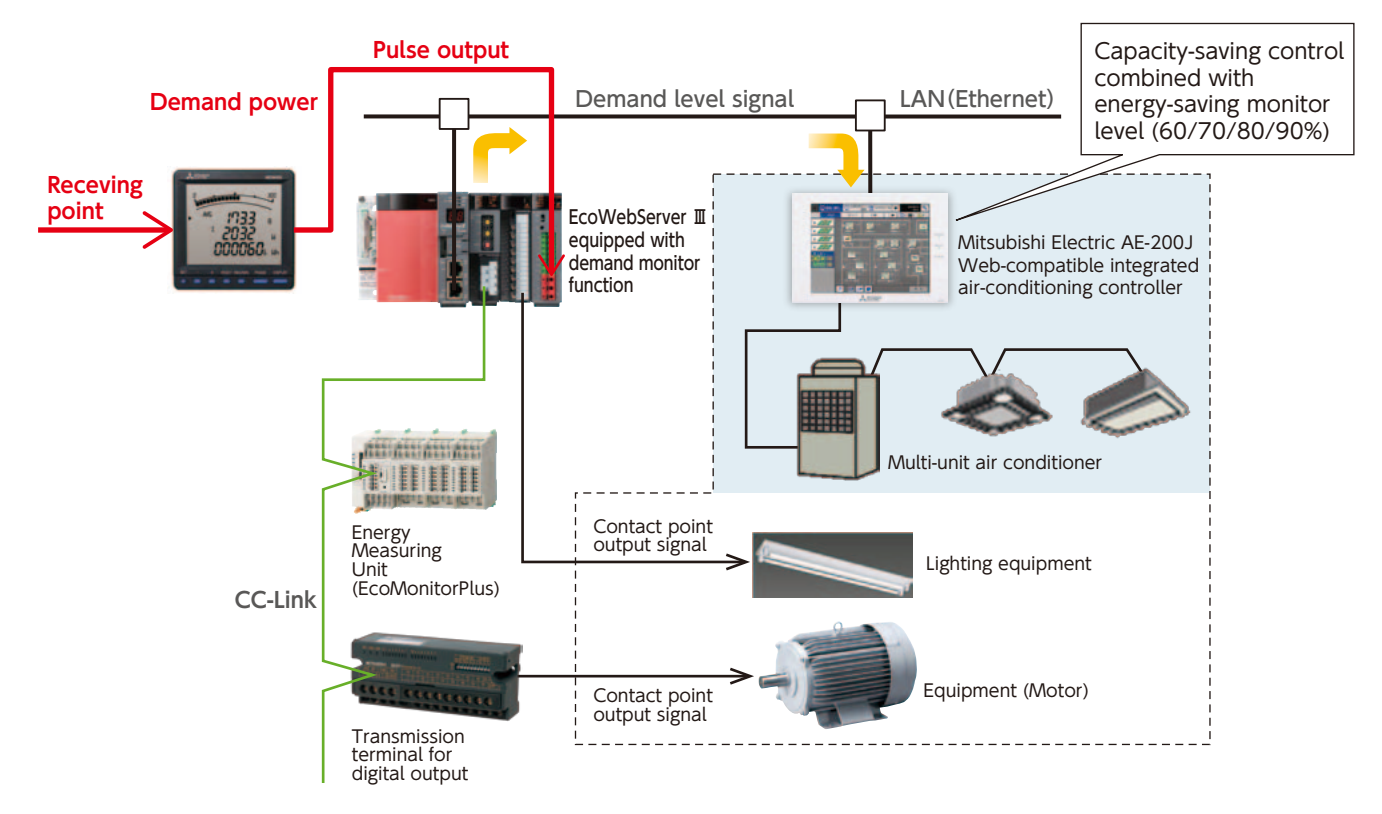

# Example screen

## 1. Date comparison graph screen

#### Electric consumption/current display

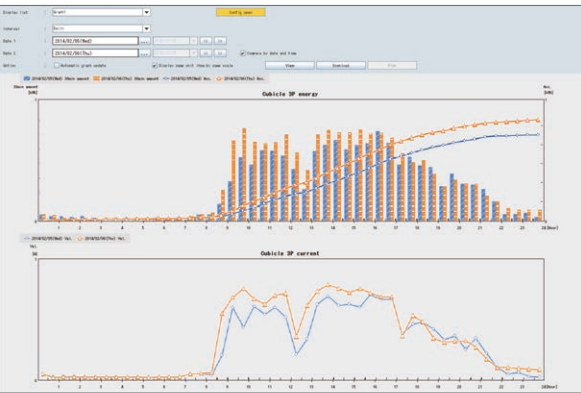

#### Voltage/power factor display

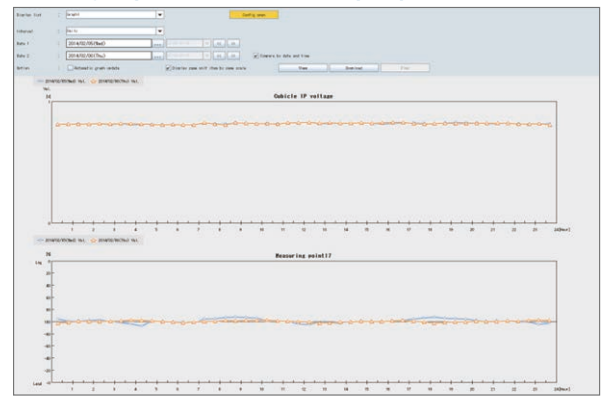

## 2. Measuring point comparison graph screen

#### Analysis by application

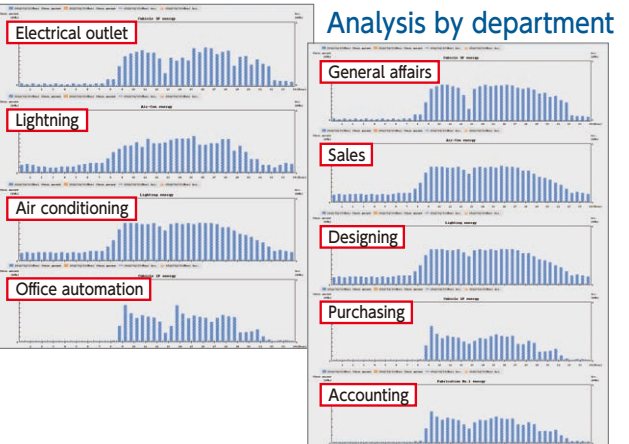

#### Correlation analysis (graph overlapping)

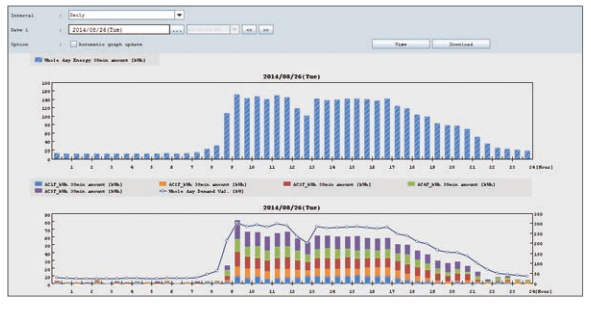

## 3. Specific consumption graph screen

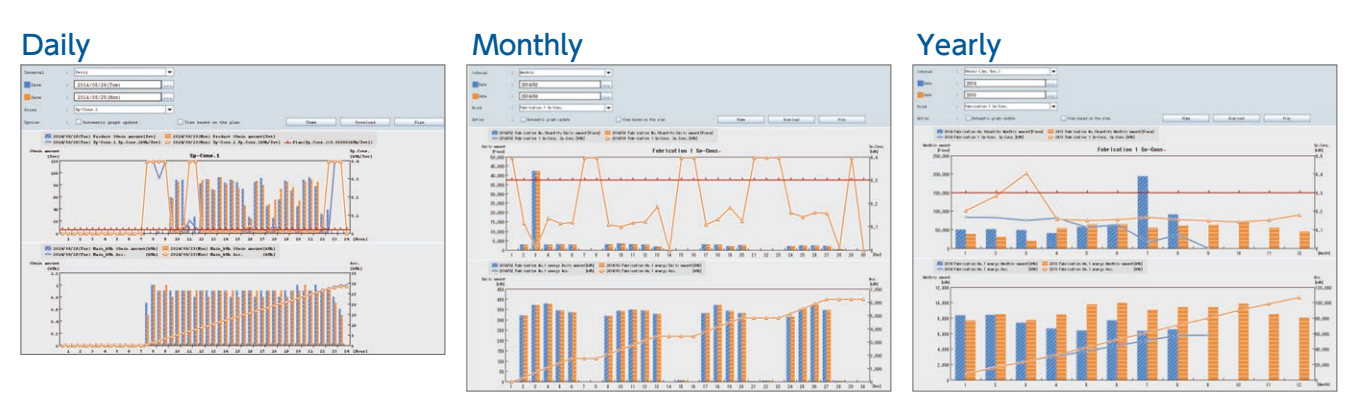

## 4. Demand monitor screen

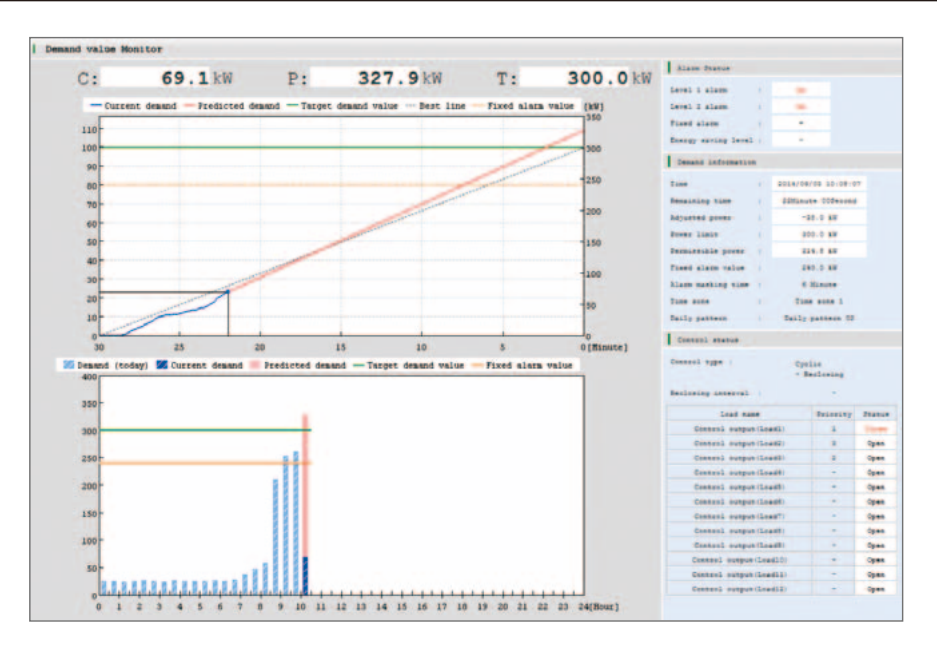

## 5. Demand trend graph screen

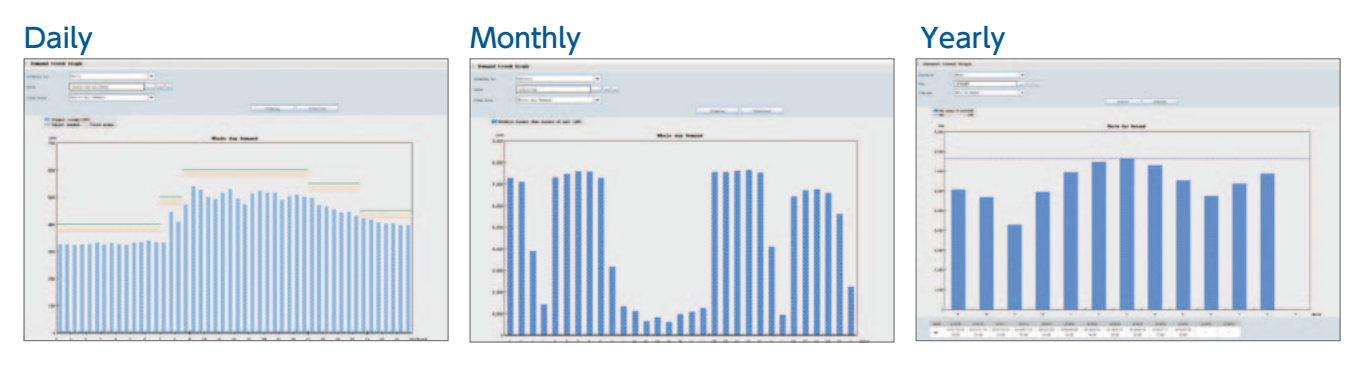

## 6. Current value/contact point output monitor screen

#### Current value

| Curre    | nt valu         | e Moni | tor               |       |               | Large font      |
|----------|-----------------|--------|-------------------|-------|---------------|-----------------|
| Display  | type            |        | Group             | <br>¥ | Enter         |                 |
| View typ | pe              |        | Accumulated value | •     |               |                 |
| Group    |                 | 1      | Main              | *     |               |                 |
|          |                 |        |                   |       |               | View            |
| 2014/    | 09/03 1         | 1:28:5 | 5                 |       | Page: 1       | << >>>          |
| ID       |                 |        | Name              |       | Current value |                 |
| 1        | Main A          |        |                   |       | 19.9          | λ               |
| 2        | Main<br>Main V  |        |                   |       | 6560          | v               |
| 3        | Main<br>Main kW |        |                   |       | 219           | kW              |
| 4        | Main<br>Main kW | h .    |                   |       | 809171        | kWh             |
|          |                 |        |                   |       |               |                 |
|          |                 |        |                   |       |               |                 |
|          |                 |        |                   |       |               |                 |
|          |                 |        |                   |       |               |                 |
|          |                 |        |                   |       |               |                 |
|          |                 |        |                   |       |               |                 |
|          |                 |        |                   |       | Page: 1       | <c>&gt;&gt;</c> |
|          |                 | _      |                   | <br>_ |               |                 |

#### Contact point output

| Contac | ot output Monitor   |                       |             |     |             |       |         |    |
|--------|---------------------|-----------------------|-------------|-----|-------------|-------|---------|----|
| 2014/  | 09/01 15:28:47      |                       |             |     |             |       |         |    |
| No.    | Name                | Item name             | Destination | Ch  | Output type | State | Centrol | 1  |
| 1      | Demand alarm level1 | Level 1 alarm         | Output unit | 0   | Interlock   | OFF   | OFT     | Ŀ  |
| 2      | Demand alarm level2 | Level 2 alarm         | Output unit | 1   | Interlock   | OFF   | OFF     |    |
| 3      | Demand fixed alarm  | Limit/Fixed alarm     | Output unit | 2   | Interlock   | OFF   | OFF     |    |
| 4      |                     |                       |             |     |             |       | OFF     |    |
| 5      | Measuring error     | Measuring error       | Output unit | - 4 | Interlock   | ON    | OFF     |    |
| - 6    | File transfer error | File transfer error   | Output unit | 5   | One-shot    | OFF   | OFF     |    |
| 7      |                     |                       |             |     |             |       | OFF     | ŀ  |
|        |                     |                       |             |     |             |       | OFF     |    |
| 9      | Demand control 1    | Control output(Load1) | Output unit |     | Interlock   | Close | CNG     |    |
| 10     | Demand control 2    | Control output(Load2) | Output unit | 9   | Interlock   | Open  | CHG     |    |
| 11     | Demand control 3    | Control output(Load3) | Output unit | A   | Interlock   | Close | CHG     |    |
| 12     |                     |                       |             |     |             |       | OFF     |    |
| 13     |                     |                       |             |     |             |       | OFF     | Н  |
| 14     |                     |                       |             |     |             |       | 077     |    |
| 15     |                     |                       |             |     |             |       | OFF     | 1  |
| 16     |                     |                       |             |     |             |       | OFF     |    |
| 17     |                     |                       |             |     |             |       | OFF     |    |
| 18     |                     |                       |             |     |             |       | 077     |    |
| 19     |                     |                       |             |     |             |       | 077     | ]  |
| 20     |                     |                       |             |     |             |       | 077     | ]. |

# **Application Examples**

## Factories

Support Energy-saving Activities using "Visible Management".

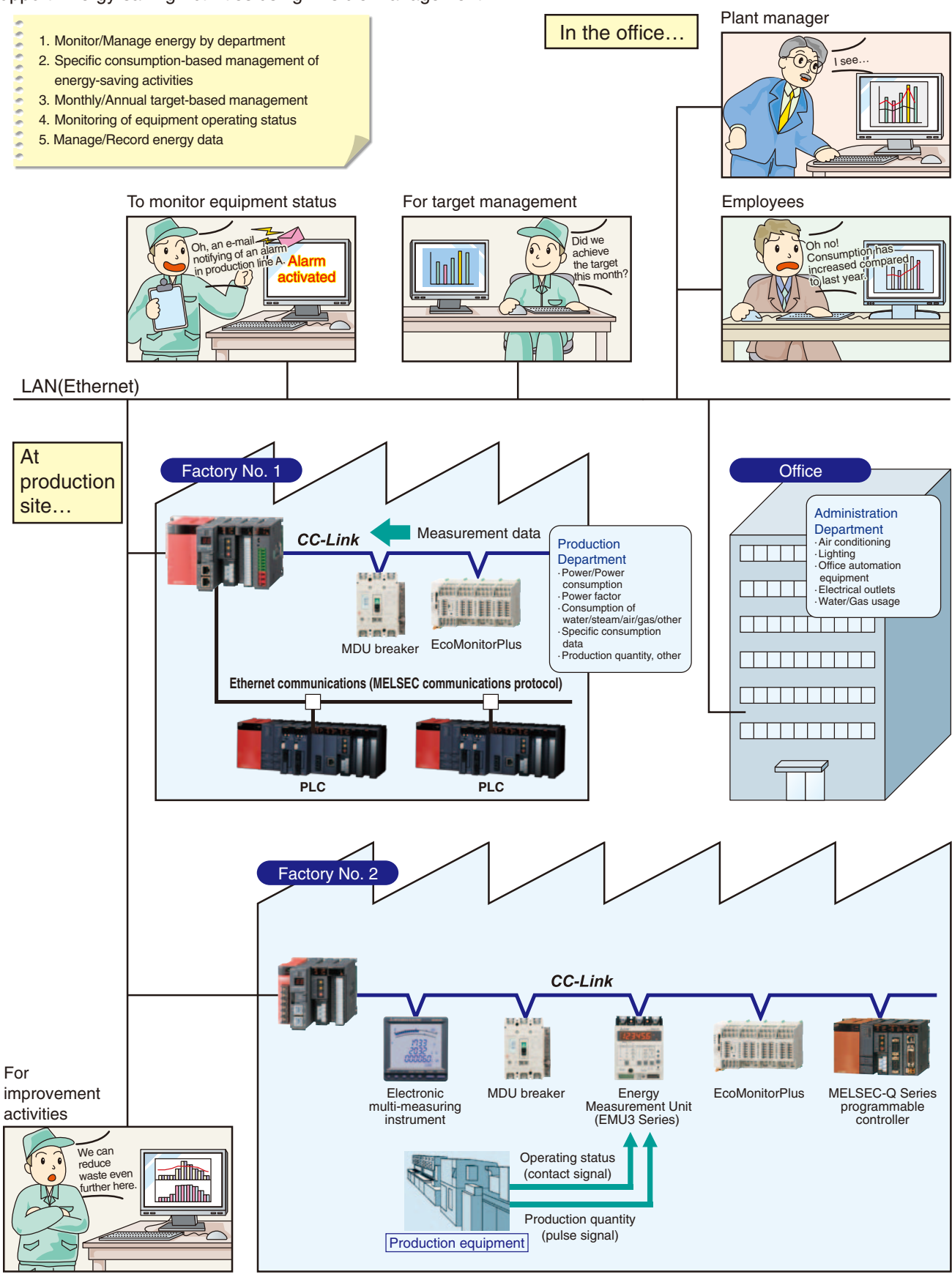

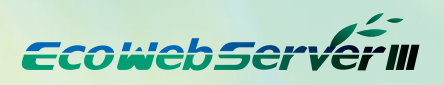

#### Buildings

Significantly reduce installation cost by using the existing LAN.

- 1. Manage/Monitor energy by floor/application
- 2. Manage data remotely
- 3. Easy for tenants and other personnel to read meters
- 4. Monitor operating status of building facilities
- (e.g., elevators, escalators, air conditioners)
- 5. Record/Manage energy data

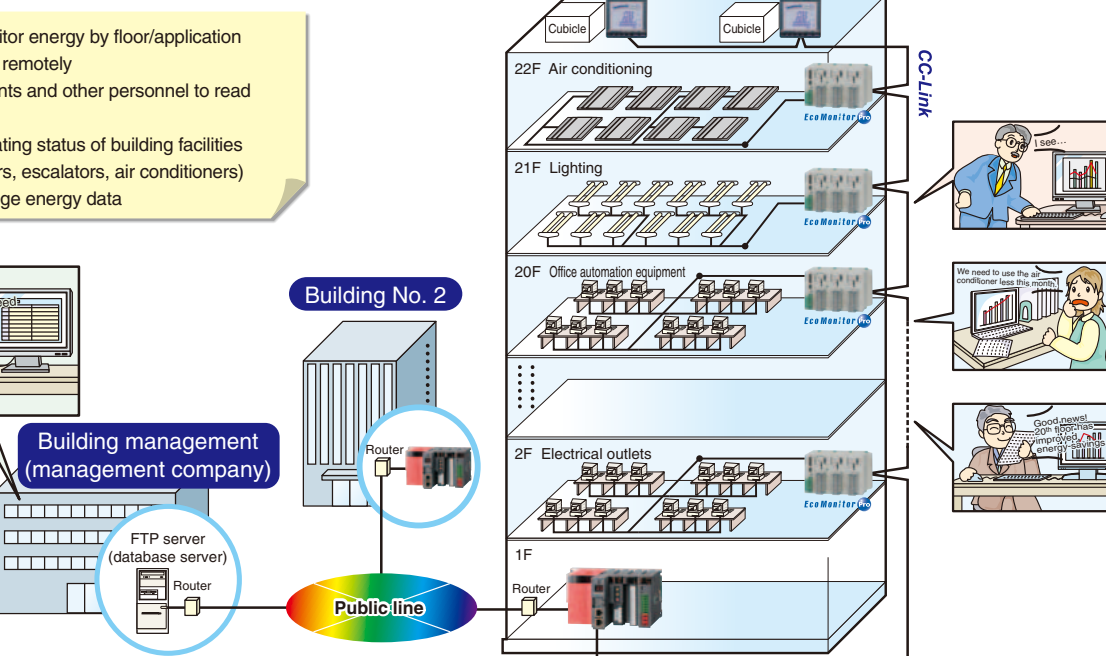

Building No. 1

suring

Electronic multi-measuring

![](_page_14_Figure_10.jpeg)

\* For use via the Internet, a separate contract with an Internet service provider is required.

#### Schools

![](_page_14_Figure_13.jpeg)

# **Main Unit Specifications**

#### MES3-255C-EN front

![](_page_15_Figure_2.jpeg)

LED display Display each status.

CC-Link station number setting switch Set CC-Link station number.

CC-Link transmission speed setting switch

Set CC-Link transmission speed. Contact output terminal block

Closed when conditions monitoring function conditions are met. Connect external equipment such as buzzers and lamps.

#### LED display

Display each status.

Connect CC-Link communication cable.

#### MES3-255C-DM-EN front

![](_page_15_Figure_12.jpeg)

## Front surface (cover of Server section opened)/bottom surface (CC-Link transmission device)

![](_page_15_Figure_14.jpeg)

(Note 4) Be sure to exchange the battery within three minutes after turning off the power. If more than three minutes passes after the battery is removed, the final one hour of data may be lost or the clock may initialize.

(Data or configuration settings from more than one hour before will not be initialized). If the clock initializes, please set again after backing up the data. Refer to the operating manual (hardware edition) for the battery replacement procedure.

![](_page_16_Picture_0.jpeg)

# **Connection diagram**

#### Model: MES3-255C-EN, MES3-255C-DM-EN

![](_page_16_Figure_3.jpeg)

#### CC-Link communication section

![](_page_16_Figure_5.jpeg)

#### Demand monitor section

#### (1) Where the transaction meter of the multi-measuring power demand meter is 10,000 pulse/kWh

![](_page_16_Figure_8.jpeg)

# **Function Comparison/System Environment**

#### Functions

|                                                                                                    | Produc                                   | ot Name                                | MES3-255C-EN                                                                                                    | MES3-255C-DM-EN                                                                                                    |  |  |  |  |  |  |  |
|----------------------------------------------------------------------------------------------------|------------------------------------------|----------------------------------------|----------------------------------------------------------------------------------------------------|----------------------------------------------------------------------------------------------------|--|--|--|--|--|--|--|
| Demand function                                                                                                    | on                                       |                                        | -                                                                                                    | Yes                                                                                                    |  |  |  |  |  |  |  |
| Connection                                                                                                    | CC-Link terr                             | ninal device                           | Number of remote<br>Number of remote<br>Number of loc                                                                                                    | e I/O stations≦64,<br>device stations≦42,<br>al stations≦26                                                                                                    |  |  |  |  |  |  |  |
| device                                                                                                    | MITSUBISHI                               | PLC, GOT                               | MC protocol connec<br>* device r<br>CC-Link unit (lo<br>* devic                                                                                                    | tion (LAN CH2 used)<br>ead/write<br>cal) connection<br>e read                                                                                                    |  |  |  |  |  |  |  |
|                                                                                                    | Measuring                                | ooints                                 | 255 p                                                                                                    | points                                                                                                    |  |  |  |  |  |  |  |
|                                                                                                    | Number                                   | of operation measuring points          | 32 points (includes 2                                                                                                    | 55 measuring points)                                                                                                    |  |  |  |  |  |  |  |
| Number of                                                                                                    | Virtual mea                              | suring points                          | 128 p                                                                                                    | points                                                                                                    |  |  |  |  |  |  |  |
| measuring                                                                                                    | Specific con                             | sumption measuring points              | 64 p                                                                                                    | oints                                                                                                    |  |  |  |  |  |  |  |
| points                                                                                                    | Connection                               | point output                           | 32 p                                                                                                    | oints                                                                                                    |  |  |  |  |  |  |  |
|                                                                                                    | Demand                                   | Receiving demand                       |                                                                                                    | 2 points (fixed) whole day, timeframe 1-10                                                                                                    |  |  |  |  |  |  |  |
| Connection point output Demand monitoring Receiving demand Receiving demand Receiving electric energy Zoom (every 1 min) data Zoom (every 5 min) data Daily data (on the hour or every 30m Monthly data (specified time (00min) once a Virtual measuring point data (daily) Virtual measuring point data (yearly) Data saving Data saving |                                          |                                        | _                                                                                                    | 2 points (fixed) whole day, timeframe 1-10                                                                                                    |  |  |  |  |  |  |  |
|                                                                                                    | Zoom (ever                               | v 1min) data                           | 62-day                                                                                                    | amount                                                                                                    |  |  |  |  |  |  |  |
|                                                                                                    | Zoom (ever                               | y 5min) data                           | 14-day                                                                                                    | amount                                                                                                    |  |  |  |  |  |  |  |
|                                                                                                    | Daily data (                             | on the hour or every 30min)            | 186-day                                                                                                    | amount                                                                                                    |  |  |  |  |  |  |  |
|                                                                                                    | Monthly dat                              | ta (specified time (00min) once a day) | 60-month                                                                                                    | amount                                                                                                    |  |  |  |  |  |  |  |
|                                                                                                    | Yearly data                              | (specified time (00min) once a month)  | 5-vear                                                                                                    | amount                                                                                                    |  |  |  |  |  |  |  |
|                                                                                                    | Virtual mea                              | suring point data (daily)              | 186-day amount                                                                                                    |                                                                                                    |  |  |  |  |  |  |  |
|                                                                                                    | Virtual mea                              | suring point data (monthly)            | 60-month                                                                                                    | amount                                                                                                    |  |  |  |  |  |  |  |
|                                                                                                    | Virtual mea                              | suring point data (yearly)             | 5-year a                                                                                                    | amount                                                                                                    |  |  |  |  |  |  |  |
| Data saving                                                                                                    | Specific consur                          | nption measuring point data (daily)    | 186-day                                                                                                    | amount                                                                                                    |  |  |  |  |  |  |  |
| function<br>* CSV format                                                                                                    | mat Specific consumption measuring point | nption measuring point data (monthly)  | 60-month                                                                                                    | n amount                                                                                                    |  |  |  |  |  |  |  |
|                                                                                                    | Specific consur                          | nption measuring point data (yearly)   | 5-year a                                                                                                    | amount                                                                                                    |  |  |  |  |  |  |  |
|                                                                                                    | Equipment of                             | data (daily)                           | 186-day                                                                                                    | amount                                                                                                    |  |  |  |  |  |  |  |
|                                                                                                    | Operating h                              | istory data                            | 64KB×4 files                                                                                                    |                                                                                                    |  |  |  |  |  |  |  |
|                                                                                                    | System log                               |                                        | 256KB                                                                                                    | <8 files                                                                                                    |  |  |  |  |  |  |  |
|                                                                                                    | Demand da                                | ta (daily)                             | -                                                                                                    | 186-day amount                                                                                                    |  |  |  |  |  |  |  |
|                                                                                                    | Demand da                                | ta (monthly(daily maximum))            | -                                                                                                    | 60-month amount                                                                                                    |  |  |  |  |  |  |  |
|                                                                                                    | Demand da                                | ta (yearly(monthly maximum))           | _                                                                                                    | 5-year amount                                                                                                    |  |  |  |  |  |  |  |
|                                                                                                    | Demand ala                               | arm/Control log                        | -                                                                                                    | 128KB×62 files                                                                                                    |  |  |  |  |  |  |  |
|                                                                                                    |                                          | Demand monitor                         | -                                                                                                    | <ul> <li>Displays current time limit demand load curve</li> <li>Displays graph of same day demand results</li> </ul>                                                                            |  |  |  |  |  |  |  |
|                                                                                                    | Real-time                                | Current value monitor                  | The current value of the specified measuring points are di<br>Displays differential display mode function/differential values<br>from previous hour to present time, daily differential/monthly di | splayed in the units registered for groups and display lists<br>or specified measuring points (time differential: amount used<br>fferential: amount used from previous summary time to present) |  |  |  |  |  |  |  |
|                                                                                                    |                                          | Connection point output monitor        | Displays connecting                                                                                                    | point output status                                                                                                    |  |  |  |  |  |  |  |
| Display                                                                                                    |                                          | Demand trend graph                     | -                                                                                                    | Displays demand trend graph                                                                                                    |  |  |  |  |  |  |  |
| function                                                                                                    | Craph                                    | Measuring point comparison graph       | Displays comparison of multiple measuring point                                                                                                    | data for specified display intervals/time displayed                                                                                                    |  |  |  |  |  |  |  |
|                                                                                                    | display                                  | Daily comparison graph                 | Displays comparison of specified                                                                                                    | measuring points for desired date                                                                                                    |  |  |  |  |  |  |  |
|                                                                                                    |                                          | Specific consumption graph             | Displays graph after dividing ene                                                                                                    | rgy volume by number produced                                                                                                    |  |  |  |  |  |  |  |
|                                                                                                    |                                          | Equipment graph                        | Displays graph of equipment efficiency, num                                                                                                    | per of defects and equipment energy volume                                                                                                    |  |  |  |  |  |  |  |
|                                                                                                    | Data file                                |                                        | Download measuring point data, virtual measuring po<br>operating history data, system log, demand data *, alarms/cont                                                                              | int data, specific consumption data, equipment data,<br>rol log * (*only for products with demand monitoring functions)                                                                         |  |  |  |  |  |  |  |
|                                                                                                    | Equipment                                | values list                            | Displays measuring points, connection point output                                                                                                    | and content of email notifications set for EcoServerII                                                                                                    |  |  |  |  |  |  |  |
| Monitoring<br>functions                                                                                                    | Email notific                            | cation function                        | Transmits main unit error notifications, periodic notifications,<br>specific consumption objective value notifications, energy<br>specified SMTP Server (*only for produ                           | upper/lower limit notifications, operating status notifications,<br>plan value notifications and demand notifications * to the<br>cts with demand monitoring functions)                         |  |  |  |  |  |  |  |
|                                                                                                    | Connection                               | point output                           | Outputs connection points for EcoWebServerII connection po                                                                                                    | int output module or combined CC-Link input/output module                                                                                                    |  |  |  |  |  |  |  |

#### Recommended system environment

| item                                                                                                    | Specification                                                                                                    |
|----------------------------------------------------------------------------------------------------|----------------------------------------------------------------------------------------------------|
| OS (basic software)                                                                                                    | Microsoft Windows XP Professional (32bit)SP3, Microsoft Windows Vista® Business (32bit)SP2<br>Microsoft Windows 7 Professional (32bit, 64bit)SP1, Microsoft Windows 8.1 Pro (32bit, 64bit)                                                                                                    |
| CPU                                                                                                    | Pentium® 1GHz processor or faster, or compatible microprocessor (DOS/V-compatible device)                                                                                                    |
| Memory                                                                                                    | 1GB or more                                                                                                    |
| Hard-disk                                                                                                    | If data accumulated by Eco EcoServer III is saved to a computer, that storage capacity is required.                                                                                                    |
| CD drive                                                                                                    | 1 group or more (required for installing setup software)                                                                                                    |
| Display resolution                                                                                                    | 1280×1024 pixels or more                                                                                                    |
| Display colors                                                                                                    | 65536 colors or more                                                                                                    |
| Input device                                                                                                    | Mouse and keyboard                                                                                                    |
| External interface                                                                                                    | 10BASE-T / 100BASE-TX                                                                                                    |
| Web browser                                                                                                    | Internet Explorer® 7, 8(32bit), 9(32bit), 10(32bit), 11(32bit)                                                                                                    |
| Java plug-in                                                                                                    | Oracle Java™ 7 JRE 7(32bit), Oracle Java™ 6 JRE 6(32bit)                                                                                                    |
| CPU<br>Memory<br>Hard-disk<br>CD drive<br>Display resolution<br>Display colors<br>Input device<br>External interface<br>Web browser<br>Java plug-in | Pentium® 1GHz processor or faster, or compatible microprocessor (DOS/V-compatible device)         1GB or more         If data accumulated by Eco EcoServer III is saved to a computer, that storage capacity is required.         1 group or more (required for installing setup software)         1280×1024 pixels or more         65536 colors or more         Mouse and keyboard         10BASE-T / 100BASE-TX         Internet Explorer® 7, 8(32bit), 9(32bit), 10(32bit), 11(32bit)         Oracle Java™ 7 JRE 7(32bit), Oracle Java™ 6 JRE 6(32bit) |

# EcowebServer

Unit : mm

# **External Diagram/Bundled Products List**

![](_page_18_Figure_2.jpeg)

#### MES3-255C-EN

![](_page_18_Figure_4.jpeg)

![](_page_18_Figure_5.jpeg)

![](_page_18_Figure_6.jpeg)

#### MES3-255C-DM-EN

![](_page_18_Figure_8.jpeg)

#### Peripheral installation conditions

#### MES3-255C-EN

![](_page_18_Figure_11.jpeg)

#### MES3-255C-DM-EN

![](_page_18_Figure_13.jpeg)

#### **Bundled Products List**

| 5.4.44                                                                         | CC-Link communication product |                 |  |  |  |  |  |  |
|--------------------------------------------------------------------------------|-------------------------------|-----------------|--|--|--|--|--|--|
| Product Name                                                                   | MES3-255C-EN                  | MES3-255C-DM-EN |  |  |  |  |  |  |
| Energy-saving Data Collection Server (main unit)                               | 1                             |                 |  |  |  |  |  |  |
| CompactFlash <sup>TM</sup> memory card (software)                              | 1                             |                 |  |  |  |  |  |  |
| Setup software (CD-R)/operating manual collection                              | 1                             |                 |  |  |  |  |  |  |
| Battery (installed in lower surface of main unit battery section) *1           | 1                             |                 |  |  |  |  |  |  |
| Frame attachment screw                                                         | 4 (M4×12)                     | 4 (M4×14)       |  |  |  |  |  |  |
| CC-Link terminal resistance (black: $110\Omega/2W$ ) (white: $130\Omega1/2W$ ) | Black: 2 White: 2             |                 |  |  |  |  |  |  |
| IEC rail attachment adapter                                                    | Small 2 Large 2               |                 |  |  |  |  |  |  |
| IEC rail attachment screw (M5 x 10)                                            | 2                             | 2               |  |  |  |  |  |  |
| IEC rail attachment corner washer                                              | 2                             | 2               |  |  |  |  |  |  |
| IEC rail attachment stop metal clamp                                           | 2                             | 2               |  |  |  |  |  |  |
| Operating manual hardware edition                                              | 1                             |                 |  |  |  |  |  |  |

\*1 To purchase a replacement battery (model name: Q6BAT), inquire at the dealership where you purchased the main product.

#### MES3-255C-EN、MES3-255C-DM-EN(CC-Link)

| Product Name                                                                                        |           | Icon/type name         | Station type               | Number of occupying stations |
|----------------------------------------------------------------------------------------------------|-----------|------------------------|----------------------------|------------------------------|
| Energy measuring unit(1P2W, 1P3W, 3P3W)                                                             |           | EMU4-BD1-MB            | Remote device station      | 1 station occupied           |
| Energy measuring unit(1P2W, 1P3W, 3P3W, 3P4W)                                                       |           | EMU4-HD1-MB            | Remote device station      | 1 station occupied           |
| Energy measuring standard model "                                                                   |           | EMU4-BM1-MB            | Remote device station      | 1 station occupied           |
| Energy measuring high performance model *1                                                          |           | EMU4-HM1-MB            | Remote device station      | 1 station occupied           |
| Insulation Monitoring model *1                                                                      |           | EMU4-LG1-MB            | Remote device station      | 1 station occupied           |
| Energy measuring extension model for same voltage system <sup>*2</sup>                              |           | EMU4-A2                | Remote device station      | *3                           |
| Energy measuring extension model for different voltage system*2                                     |           | EMU4-VA2               | Remote device station      | *3                           |
| Energy measuring unit<br>(Power reception and distribution monitoring(standard product 3 circuits)) |           | EMU2-RD3-C             | Remote device station      | 1 station occupied           |
| Energy measuring unit<br>(Power reception and distribution monitoring(standard product 5 circuits)) |           | EMU2-RD5-C             | Remote device station      | 1 station occupied           |
| Energy measuring unit<br>(Power reception and distribution monitoring(standard product 7 circuits)) |           | EMU2-RD7-C             | Remote device station      | 1 station occupied           |
| Energy measuring unit<br>(Power reception and distribution monitoring(3P4W 2 circuits))             |           | EMU2-RD2-C-4W          | Remote device station      | 1 station occupied           |
| Energy measuring unit<br>(Power reception and distribution monitoring(3P4W 4 circuits))             |           | EMU2-RD4-C-4W          | Remote device station      | 1 station occupied           |
| Energy measuring unit                                                                               |           | EMU3-DP1-C             | Remote device station      | 1 station occupied           |
| MDU breaker(WS-V)                                                                                   | MDU(WS-V) | NF250-SEV/HEV with MDU | Remote device station      | 1 station occupied           |
|                                                                                                    |           | NF400-SEP/HEP with MDU |                            |                              |
| MDU breaker(WS)                                                                                     | MDU(WS)   | NF600-SEP/HEP with MDU | Remote device station      | 1 station occupied           |
|                                                                                                    |           | NF800-SEP/HEP with MDU |                            |                              |
| Low-voltage air circuit breaker(AE-SW with CC-Link interface unit)                                  |           | AE-SW(BIF-CC)          | Remote device station      | 1 station occupied           |
| Electronic multi-measuring instrument                                                               |           | ME96SSR-MB             | Remote device station      | 1 station occupied           |
| Electronic multi-measuring instrument                                                               |           | ME96SSH-MB             | Remote device station      | 1 station occupied           |
| Electronic multi-measuring instrument                                                               |           | ME96NSR                | Remote device station      | 1 station occupied           |
| Electronic multi-measuring instrument with transmission function                                    |           | ME110SSR-C(H)          | Remote device station      | 1 station occupied           |
| Electronic multi-measuring instrument with transmission function                                    |           | ME110NSR-C             | Remote device station      | 1 station occupied           |
| Thermocouple temperature input unit                                                                 |           | AJ65BT-68TD            | Remote device station      | 4 station occupied           |
| Platinum resistance temperature sensor Pt 100 temperature input unit                                |           | AJ65BT-64RD3           | Remote device station      | 4 station occupied           |
| Analog-digital conversion unit                                                                      |           | AJ65BT-64AD            | Remote device station      | 2 station occupied           |
| Terminal block type 24 VDC input unit(8 points)                                                     |           | AJ65SBTB1-8D           | Remote I/O station         | 1 station occupied           |
| Terminal block type 24 VDC input unit(16 points)                                                    |           | AJ65SBTB1-16D          | Remote I/O station         | 1 station occupied           |
| Terminal block type 24 VDC input unit(32 points)                                                    |           | AJ65SBTB1-32D          | Remote I/O station         | 1 station occupied           |
| Terminal block type DC input transistor output combined unit<br>(Input 8 points, Output 8 points)   |           | AJ65SBTB1-16DT         | Remote I/O station         | 1 station occupied           |
| Terminal block type DC input transistor output combined unit<br>(Input 16 points, Output 16 points) |           | AJ65SBTB1-32DT         | Remote I/O station         | 1 station occupied           |
| CC-Link master/local unit(Local station)                                                            |           | QJ61BT11N              | Intelligent device station | 1 station occupied           |
| CC-Link master/local unit(Local station)                                                            |           | LCPU/LJ61BT11          | Intelligent device station | 1 station occupied           |

EMU4-BM1-MB, EMU4-HM1-MB, EMU4-LG1-MB are main units of EcoMonitorPlus.
 EMU4-A2, EMU4-VA2 are extension units EcoMonitorPlus.
 Combination of main unit and extension unit occupied 1 station.

# EcowebServer

# **Related Products**

## EcoMeasureII daily/monthly report specific consumption analysis software

This software supports the specific consumption analysis graph and ledger preparation of daily reports, monthly reports and annual reports from CSV files collected and output by the Mitsubishi Electric EcoWebServer II Energy-saving Data Collection Server.

\* The supporting product version, EcoWebServer II with demand monitoring function, for EcoMeasure II, will be released soon.

#### Features

(1) Easily create daily, monthly and annual reports.

·Ledger prepared ledger is saved as an Excel file in user-designated place.

- (2) Easily perform specific consumption management as the index of energy-saving activities. •Possible to manually input production volume and perform specific consumption management of energy information from EcoWebServer II and E-Energy. •Possible to prepare each specific consumption graph (zoom, daily, weekly and monthly).

#### (3) Easily collect data.

•CSV files stored in EcoWebServer II and E-Energy can be downloaded with simple operations.

![](_page_20_Picture_12.jpeg)

#### Specifications

|                        | ltem                                                                                                    |                                                                                                    | Specifications                                                                                                    |  |  |  |  |  |  |  |
|------------------------|----------------------------------------------------------------------------------------------------|----------------------------------------------------------------------------------------------------|----------------------------------------------------------------------------------------------------|--|--|--|--|--|--|--|
|                        | Model name                                                                                                    | MES3-SW1-DR-FR                                                                                                    |                                                                                                    |  |  |  |  |  |  |  |
| Connection             | Number of units                                                                                                    | 2 units maximum (combination of follow                                                                                                    | owing target devices)                                                                                                    |  |  |  |  |  |  |  |
| devices                | Target devices                                                                                                    | EcoWebServer III (MES3-255C-EN)                                                                                                    |                                                                                                    |  |  |  |  |  |  |  |
| Number o               | ncluding virtual measurement points for calculating measurement management points and virtual measurement points for input.)<br>measurement management points (including constants) can be registered in the virtual measurement points for calculation. |                                                                                                    |                                                                                                    |  |  |  |  |  |  |  |
| Number of v            | irtual measurement point groups                                                                                                    | Maximum five groups *Addition/Subtra                                                                                                    | action calculations for up to 32 virtual measurement points can be registered in the virtual measurement point groups.                                                                     |  |  |  |  |  |  |  |
|                        | Ledger creation                                                                                                    | Daily report creation, monthly report cr                                                                                                    | creation, annual report creation                                                                                                    |  |  |  |  |  |  |  |
| Ledger                 | Maximum number of items                                                                                                    | The daily, monthly and annual reports of                                                                                                    | can have up to 2,250 output items.                                                                                                    |  |  |  |  |  |  |  |
| creation               |                                                                                                    | Analog (including specific consumption)                                                                                                    | n) Maximum, minimum, average                                                                                                    |  |  |  |  |  |  |  |
| function               | Calculation items                                                                                                    | Pulse                                                                                                    | Total, maximum, minimum, average                                                                                                    |  |  |  |  |  |  |  |
|                        |                                                                                                    | Demand                                                                                                    | Maximum                                                                                                    |  |  |  |  |  |  |  |
|                        | Specific consumption display                                                                                                    | Daily specific consumption, weekly spe                                                                                                    | r specific consumption, weekly specific consumption, monthly specific consumption and zoom specific consumption *1                                                                         |  |  |  |  |  |  |  |
|                        | Number of specific consumption                                                                                                    | Maximum 100 points                                                                                                    |                                                                                                    |  |  |  |  |  |  |  |
|                        | Specific consumption target value                                                                                                    | ption target value Can set by each specific consumption                                                                                                    |                                                                                                    |  |  |  |  |  |  |  |
| Specific consumption   | Graph display                                                                                                    | Specific consumption, target value, proc<br>* The specific consumption/target value                                                                            | pecific consumption, target value, production volume, power used (kWh), accumulated power volume (kWh)<br>The specific consumption/target value/production volume units can be set freely. |  |  |  |  |  |  |  |
| management<br>function |                                                                                                    | Auto-scale function                                                                                                    |                                                                                                    |  |  |  |  |  |  |  |
|                        | List display                                                                                                    | Daily/weekly/ monthly specific consumption Pow                                                                                                    | wer volume (kWh), production volume, specific consumption, accumulated power volume (kWh), accumulated production amount, specific consumption target value                                |  |  |  |  |  |  |  |
|                        | List display                                                                                                    | Zoom specific consumption Pow                                                                                                    | ower volume (kWh), production volume, specific consumption, power use/hour                                                                                                    |  |  |  |  |  |  |  |
|                        | Automatic undating                                                                                                    | Daily/weekly/ zoom specific consumption Con                                                                                                    | ontents of display newly updated at designated time once per hour each hour                                                                                                    |  |  |  |  |  |  |  |
|                        | Automatic updating                                                                                                    | Monthly specific consumption Con                                                                                                    | ontents of display newly updated at designated time once per day each day                                                                                                    |  |  |  |  |  |  |  |
|                        | OS<br>(basic software)                                                                                                    | Microsoft Windows XP(32bit) (SP3) Ho<br>Microsoft Windows Vista® (32bit) (SP2<br>Microsoft Windows Server 2003(32bit)<br>Microsoft Windows 7(32bit/64bit) (SP1 | Iome Edition/Professional<br>2) Home Basic / Home Premium / Business / Enterprise / Ultimate<br>2) (SP2) Standard<br>1) Professional                                                       |  |  |  |  |  |  |  |
|                        | Required software                                                                                                    | Microsoft Excel 2003(SP3) / 2007(SP3                                                                                                    | 3) / 2010(32bit/64bit)(SP1)                                                                                                    |  |  |  |  |  |  |  |
|                        | CPU                                                                                                    | If using Windows XP : Pentium processo<br>If using Windows Vista® or Windows 7                                                                                 | sor of 400MHz or higher or a compatible microprocessor (DOS/V- compatible)<br>7 : As recommended for the operating system                                                                  |  |  |  |  |  |  |  |
| Operation              | Memory *2                                                                                                    | As recommended for the operating syst                                                                                                    | stem                                                                                                    |  |  |  |  |  |  |  |
| chinomicite            | Hard-disk *2                                                                                                    | Software: Approx. 100MB or more                                                                                                    | Data: 8GB or more *3                                                                                                    |  |  |  |  |  |  |  |
|                        | CD-ROM drive                                                                                                    | 1 drive (for installing software)                                                                                                    |                                                                                                    |  |  |  |  |  |  |  |
|                        | LAN                                                                                                    | 10/100/1000BASE-T ×1                                                                                                    |                                                                                                    |  |  |  |  |  |  |  |
|                        | USB connector (Type A)                                                                                                    | 1 connector (for connecting hardware k                                                                                                    | key)                                                                                                    |  |  |  |  |  |  |  |
| [                      | Display resolution                                                                                                    | 800×600 pixels or more                                                                                                    |                                                                                                    |  |  |  |  |  |  |  |
|                        | Display color                                                                                                    | 256 colors or more                                                                                                    |                                                                                                    |  |  |  |  |  |  |  |
| ( numbe                | Number of licenses<br>er of computers installed in )                                                                                                    | <ul> <li>1 license per 1 client</li> <li>Hardware key attached (UBS) (1 unit)</li> </ul>                                                                       | )                                                                                                    |  |  |  |  |  |  |  |

11 If virtual measurement points for input or measurement points for E-Energy are included, no zoom specific consumption is displayed.
 \*2 Note that the required memory and available hard-disk space may vary depending on the system environment.
 \*3 Shows the capacity required when used with maximum eight subsystems connected.

#### [Daily Report]

|                |      |      |     |      |     |      | ny Repo |      |      |      |        |         | Toole . | Auguste | Dem     |
|----------------|------|------|-----|------|-----|------|---------|------|------|------|--------|---------|---------|---------|---------|
| -              | -    | _    |     |      | _   |      |         |      |      | -    |        |         |         |         |         |
|                |      | -    |     |      | -   | _    | _       | _    | -    |      | _      |         | _       |         | _       |
|                |      |      | -   |      | -   | -    | -       | -    | -    | **   | tree 1 | ****    | -       | Party   | Los 244 |
|                | 100  | 118  | -   | 1.1  | -   | -    | -       | 108  | 1    | -    | -      | -       | -       | -       | -       |
| 181            |      |      |     |      | 3.4 |      |         |      |      |      |        |         |         |         |         |
| 18             |      |      |     |      |     |      |         |      |      |      |        |         |         |         |         |
| - 25-          |      |      |     |      | 1.4 |      |         |      |      |      |        |         |         |         |         |
| 10.1           |      |      |     |      |     |      |         |      |      |      |        |         |         |         |         |
| -              |      |      |     |      | 1.4 |      |         |      |      |      |        |         |         |         |         |
| 10.0           |      |      |     |      |     |      | - 11    |      |      |      |        |         |         |         |         |
|                |      |      |     |      |     |      |         |      |      |      |        |         |         |         |         |
|                |      |      |     |      |     |      |         |      |      |      |        |         |         |         |         |
| -              |      |      |     |      |     |      |         |      |      |      |        |         |         |         |         |
| 100            |      |      |     |      |     |      |         |      |      |      |        |         |         |         |         |
| 100            |      | 1.1  |     | 1.1  |     | 1.1  |         |      |      |      | 1 2 2  | 1 2 3   | 1.11    |         | 1       |
|                |      |      |     |      |     |      |         |      |      |      |        |         |         |         |         |
| 221            |      |      |     |      | 1.1 |      |         |      |      |      |        |         |         |         |         |
| 2.2            |      |      |     |      |     |      |         |      |      |      |        |         |         |         |         |
| 1.1            |      | 10.0 |     |      | 1.4 | 10.1 |         | 1.4  | 1.4  | 14.1 |        |         |         |         | 1.1     |
| 1.80           |      |      |     |      | 1.1 |      |         | 1.00 |      |      |        | 1 2 2 1 |         |         |         |
| 10.00          |      | 100  |     | 5.5  |     |      |         |      |      |      |        |         | 1.1     |         |         |
| 1.11           |      |      |     |      |     |      |         |      |      |      |        |         |         |         |         |
| 1.44           |      |      |     |      |     | 14.4 |         | 14.4 |      |      |        |         |         |         |         |
| 2181           |      | 14.1 |     |      |     |      |         | 14.1 |      |      |        | 1.00    |         |         |         |
| - 1            |      |      |     | 14.4 | 1.4 |      |         |      |      | 1.4  |        |         |         |         |         |
| 10.00          |      |      |     |      | 1.1 |      |         |      |      | 1.11 |        |         |         |         |         |
| 18.            |      |      |     |      | 14  |      |         |      | 1.0  |      | 4      |         | - 11    | - 44    | -       |
| 1.100          | 12.7 | 111  | 501 | 47   | 111 | 10.0 | 224.8   | 101  | 12.0 | 13   | 16.1   | 121     | 41      | 5.1     |         |
| -              |      |      |     |      | 1.4 |      |         |      |      | 16.1 |        |         |         |         |         |
| and the second |      |      |     |      |     |      |         |      |      |      |        |         |         |         |         |
|                |      |      |     |      |     |      |         | 16.7 | 1.1  |      |        |         | - 14    |         |         |

#### [Monthly Report]

|   |     |                    |      |      |       | 100   | The Page |       |       |       |       |       |      |       |       |
|---|-----|--------------------|------|------|-------|-------|----------|-------|-------|-------|-------|-------|------|-------|-------|
| - | 14  | Note in the second |      |      |       |       |          |       |       |       |       |       |      |       |       |
| - | -   |                    | -    | -    | -     |       | -        |       |       |       |       |       |      | -     |       |
|   | 100 | 100                | -    | -    | 441   |       | -        | 100   | -     | -     |       | - 10  | 1.00 |       |       |
|   |     |                    |      |      | - 11  |       |          | 10.1  | 21    |       | -     | 1 22  |      | 22    | 1.1   |
| - |     |                    | 10.1 |      | 1.21  | - 21  |          |       | 1.41  |       |       | 1.41  |      | 1 24  |       |
| _ |     | 281                | 20.0 |      | 29.1  | 29.1  | 24.7     |       | 1.121 |       | 101   |       | 100  | 1 144 |       |
|   |     | -                  | -    |      |       |       |          | -     | 1 22  |       |       | 1 11  |      |       |       |
| _ |     |                    | 2.1  |      |       |       |          | -     | 1 21  |       | 1 2 1 |       |      | 1 22  |       |
|   |     |                    | 1.1  |      |       |       |          | 1.0   | 1 21  |       |       |       |      |       | 1.1   |
| - |     | 18-1               |      |      |       |       |          | 1.0.0 |       |       |       | 61    |      |       |       |
| - |     | - 81               | - 54 |      | -84   | - 61  | 111      |       | - 15  |       | - 614 |       | - 61 |       | - 61  |
| - |     | -                  |      |      |       | 12.1  | -        | -     | 1 22  |       |       |       |      |       |       |
|   |     | -                  | 10.0 |      |       |       |          |       |       |       |       |       | -    |       |       |
| - |     | 28.1               | 22.0 |      | 128.2 | 24.4  | 104.1    | 16.1  |       |       | 10.1  | 1.00  |      | 1.4   |       |
|   |     |                    |      |      |       |       |          |       | 4.4   |       | 14.4  |       |      |       | 1.144 |
|   |     | 1.1                |      |      |       | 1.00  | 19.9     |       |       |       | 1 11  | 1 11  |      | 1 11  |       |
|   |     |                    | - 22 |      |       |       |          |       | 1     |       |       |       |      | 1 2 2 |       |
| - |     | 100                | 20   | - 21 |       | 121   |          |       | 1 21  | 1 1 1 | 1.1   |       |      | 1 22  |       |
|   |     | 10.1               | 10.0 |      |       | 10.1  | 10.0     | -     |       |       |       | 10.0  |      |       |       |
|   |     | <b>R.1</b>         |      |      |       | 81    | 10.1     | 10.1  |       |       | 1.1   |       | -    | -     |       |
| - |     |                    |      |      |       |       |          |       |       |       |       |       |      | 1.22  |       |
| - |     |                    | 1.1  |      |       |       |          | 10.1  |       |       |       |       |      | 1 21  |       |
| - |     |                    | -    |      |       |       |          | -     | 1 25  |       |       |       |      |       |       |
|   |     | 10.1               | 100  |      | 1.00  | 1.0.1 | 10 M     | 10.0  |       |       | 100   | 1.000 |      |       |       |
| 1 | -   | -                  | -    |      | 1.001 | 101   | 1.4.4    |       | 1 11  |       | 1.11  | 1 101 |      | 1 24  |       |
|   |     | 10.1               | 100  |      |       |       |          |       | 1 11  |       | - 11  |       |      | 1 22  |       |
|   |     | - 21               |      | - 21 |       |       |          |       |       |       |       | 1.75  |      | 1 11  |       |
|   |     |                    |      |      |       |       |          |       |       |       |       |       |      |       |       |
|   |     | 100                | 100  | 11   | 1.1   | 1.1   | -        |       | 1 1 1 | 1.1   | 1.1   | 1.1   | 1.1  |       | 1.00  |
|   |     |                    |      |      |       |       |          | 1.00  |       |       | 1.11  | 1.12  | 1.11 | 1 21  |       |

#### [Annual Report]

|         |       |       |       |       |        | .in    | -     | -      |         |          |        |       | Lade | Readle   | 0.00  |
|---------|-------|-------|-------|-------|--------|--------|-------|--------|---------|----------|--------|-------|------|----------|-------|
|         |       |       |       |       |        |        |       |        |         | -        | -      | -     |      |          |       |
|         |       |       | And   |       | Fast   |        |       |        |         |          |        |       |      |          |       |
| -       |       | -     | •     |       | -      |        |       |        | -       |          | -      |       | -    | -        | -     |
|         | 110   | -     | 101   | -     | -      | 115    | 175   | -      | -       | 100      | 170    | 108   | 101  | -        | 100   |
| 1       | 1.1.1 | 100.4 |       |       | -05.7  | 100.0  | -     | 112.4  | 101.0   | 440.0    | -101.0 | 4.8.4 |      | 199.4    | - 18  |
|         | 02.2  | 201.4 |       | 44.4  | 100.1  | 36.4   | 40.0  | 1044   | 104.0   | 44.4     |        | 200.2 | 24.1 | 23.4     | - 14  |
|         | 20.4  | 101-1 | 1.61  | 100.0 | tile e | 100.1  | 441.4 | 44.1   | 100.0   | 144-1    | 1 444  | - 100 |      |          | 10    |
|         |       | 214.4 |       | 146.0 | 64.1   | 10.0 1 |       | 28.3   | 100.1   | 46.7     | 284.4  | 10.1  | a* . | 100.0    | 1.4   |
| • 1     | 224.4 | m.4   |       |       | 687.1  | 10.0   | 144-3 | 100.7  | 101.4   |          | 10.1   | 100.1 |      | 100.1    |       |
|         | 81.1  | - 100 |       |       | -104   | 14.6   |       | -104-0 | -       | - 46.1   |        | 4.8.4 | 44.4 |          | - 10  |
|         | 144.6 | 88.1  | 23.1  | 100.7 |        | 408.1  |       | -      | 104.1   | 44.4     | 146.5  | 204.1 | 84.5 | 47.4     | 1.1   |
|         | 80.1  | 41.1  | 81.8  |       | 204.4  | 454.4  | 144.1 | 100.0  | - 460.1 | 24.7     |        | 400.4 | 84.8 | 104.1    | 144   |
| 1       | 1.60  |       | 84.4  | 104.7 | 100.0  | 100.1  |       | 44.7   | -       | . Mar at |        | 301.7 | 44.1 | - mat. 1 | - 48. |
|         | -     |       | -     |       |        | -18.6  | 410.4 | 18.4   | 1001    | 40.4     | 100.0  | -     |      |          | - 14  |
| 1       | -     | 10.4  |       |       | 44.1   | -      | 101.0 | 104.1  | -       | 100.0    |        |       | 10.1 | Ted. 1   | - 14  |
| 4       | 40.1  | 52.4  | 12.4  | 100.1 | 107.6  | 78.7   |       | 44.4   | - 10.4  | 46.7     | -      | 246.2 | 44.8 | -        | - 44  |
| 100 781 | 0411  | 741   | 104.4 | 10.0  | 114.1  | 0181   | 1001  |        | 141.4   |          |        | 819-1 | -    | -        |       |
| -       |       |       |       | -     | -      | -      | 1.000 | -      | -       |          | -      | 79.4  | -    | -        |       |
| -       |       |       |       |       | -      |        | -     |        | 100.0   | 100.7    | -      |       |      |          | 1.0   |
|         |       |       | -     |       | 100.1  |        |       | -      | -       | -        |        |       |      | -        | 1.00  |

# **Safety Precautions**

## 1. Safety Precautions to be Followed at all Times

#### Operating Environment/Conditions

Using this product in any of the following environments may cause a malfunction or shorten service life. Do not use in environments where:

- Ambient temperature outside the range of 0 55°C
- Daily average temperature exceeds 35°C
- Relative humidity outside the range of 5 95% or where condensation occurs
   Altitude is higher than 2,000m above sea level
- •Unit is subject to excessive vibration or physical shock
- •Unit is exposed to rain or drops of wate
  - •Unit is exposed to direct sunlight
- •Presence of excessive dust, corrosive gas, salt-saturated air or oily smoke
- •Pieces of metal or inductive substances nearby
  - Presence of strong electromagnetic field or excessive external electrical noise interference

#### Installation/Mounting

Be sure to read the user's manual before installing/mounting the product.

![](_page_21_Picture_16.jpeg)

• For safety, unit installation and all wiring connections should be performed by a qualified electrician.

- Be careful of sharp, metal edges; they may cause injury.
- •When tightening screws or connecting wiring, be sure that small particles or cut pieces of electrical wiring do not get inside the unit.
- Check the wiring diagram carefully before making connections. Incorrect connections may cause a malfunction, fire or electrical shock.
   Do not perform wiring work using live circuits. Doing so may cause a malfunction, fire or electrical shock.
- Use electrical wires of appropriate size. Not doing so may cause a fire due to the possible generation of heat.
   Use a solderless terminal that matches the size of the electrical wire. Not doing so may result in disconnected wires or improper electrical contact, thereby causing

#### a malfunction, failure, burnout or fire.

| Location                             | Wire size                                     | Compatible solderless terminal                       |  |  |  |
|--------------------------------------|-----------------------------------------------|------------------------------------------------------|--|--|--|
| Power-supply terminal block          | 0.75 - 2 mm <sup>2</sup>                      | RAV1.25-3.5<br>RAV2-3.5                              |  |  |  |
| CC-Link communication terminal block | CC-Link Ver.1.10-compaticable dedicated cable | R1.25-3                                              |  |  |  |
| Contact output terminal block        | 0.3 - 0.75 mm <sup>2</sup>                    | R1.25-3 (cannot use solderless terminal with sleeve) |  |  |  |
| Demand monitor block                 | 0.5 - 1.3 mm <sup>2</sup>                     | TGV TC-1.25-11T equivalent (Nichifu Co., Ltd.)       |  |  |  |
|                                      |                                               |                                                      |  |  |  |

•Be sure to check that all screws have been tightened. Not doing so may cause a malfunction, failure, burnout or fire.

•Tighten screws to the specified torque. Excessive tightening may cause damage to the terminal and/or screws. Failure to tighten properly may cause a malfunction, fire or electrical shock

•When using lines from demand monitor terminal block, twist the heads of the fine lines together so they do not spread before attachment.

| Location                                                    | Tightening torque | 1 [            | Location |                                                   | Tightening torque |                |
|-------------------------------------------------------------|-------------------|----------------|----------|---------------------------------------------------|-------------------|----------------|
| Terminal screws for power-supply terminal block (/          | M3.5 screw)       | 0.8 - 1.0 · Nm |          | Terminal screws for contact output terminal block | (M3 screw)        | 0.42 - 0.58N·m |
| Terminal screws for CC-Link communication terminal block (/ | M3 screw)         | 0.42 - 0.58N∙m | 1 [      | Mounting screws for contact output terminal bloc  | k (M3.5 screw)    | 0.66 - 0.89N·m |
| Mounting screws for CC-Link communication terminal block (  | M3.5 screw)       | 0.66 - 0.89N∙m | ][       | Unit attachment screws                            | (M3×12 screws)    | 0.36 - 0.48N·m |

 Be sure to check that the terminal cover has been attached. Not doing so may result in electrical shock.
 To prevent induction noise, control wires and communication cables should be installed as far as possible from power lines (wiring should be separated by a distance of at least 100mm).

Avoid installation inside a panel where high-voltage equipment is used. Use a surge protector for equipment that tends to generate electrical noise. •During actual use conditions, use Class-D grounding (dedicated grounding) for "FG".

•Do not connect the FG terminal to a box (ground) when conducting the withstand voltage test or insulation resistance test.

#### CC-Link

Connect both ends of the CC-Link communication cable shield line to the SLD terminal of each unit. Each unit's SLD and FG are connected inside of the modules.

Please make sure to insulate the shield with vinyl tape or similar

#### Preparations Before Use

•Be sure that the installation location complies with the operating environment and conditions.

•This product requires setting before use. If setting is not done properly, a malfunction may occur.

•Confirm the power-supply rating of the product.

Remove the dust-resistant seal after completing installation and wiring construction

Not doing so may cause a malfunction due to the possible generation of heat.

•This product is equipped with a lithium battery. As the battery is not connected at the time of shipping, please connect it before use.

#### Regarding Use

• Use only within rating range specified in the product's instruction manual. Not doing so may cause a malfunction, failure, fire or burnout.

- •An IP address and other settings are required to connect this product to a network (Ethernet). Before use, use the accompanying setup software to perform
- network-related settings such as setting the IP address.
- •The factory default settings are:

IP address = 192.168.10.1, subnet mask = 255.255.255.0, gateway = none

- No setting changes are required for direct connection to a computer.
- This product is equipped with a built-in clock. Before use, use the accompanying setup software to set the current date and time.

Before use, be sure to check that there are no live circuits or bare wires in the vicinity of the product.

If a live circuit or bare wire is found during use, stop operation immediately and take appropriate measures, such as providing protective insulation.

•Please consult with a Mitsubishi Electric sales representative when considering using this product with machinery or systems designed for specialized use such as nuclear power, electric power, aerospace/outer space, medical, or passenger transportation vehicles. (To contact a sales representative, please refer to the end of this document.)

If the power supply is turned on immediately after turning it off (within 5sec), incoming current may exceed the stipulated value (less than 2ms). Please wait more than 5sec before turning the power supply on after turning it off.

## 

Do not disassemble or modify product. Doing so may cause a failure, electrical shock or fire.

•A seal sheet has been placed on the side of this product. If the seal sheet has been removed from the product, the product is out-of-service, such as down for maintenance or malfunction analysis.

#### Maintenance/Inspection

- •Do not disassemble or modify any part of the product. Doing so may cause failure, malfunction, injury or fire.
- •Do not touch terminals when current is flowing. Doing so may cause electrical shock, malfunction or failure of product operation.
- •When cleaning the product or tightening attachment screws, please make sure to turn off the exterior power supply, cutting off power to the input power supply. Not doing so may cause malfunction or failure of product operation.
- Ouse a soft, dry cloth to wipe dust and dirt from the surface of the product.

Do not let chemicals touch the surface for long periods of time. Clean product surface using pre-treated wipes. Do not use benzene, thinner or forms of chemical cleansers. Conduct inspections as follows to ensure correct use of the product and a long service life.

 
 <Daily inspection or check at least once or twice every six months>
 Check for: ①Product damage, ②LED display abnormalities, ③Abnormal noises, odors and heat.
 <Check once a year> ④ Confirm if mounting screws or terminal block wire connections have come loose (be sure to turn off the power before performing inspections). •The lithium battery in the server block needs to be replaced when the battery charge is depleted (red BAT LED lamp on server block will turn on) or every three years.

Be sure to turn off the power before checking for loose connectors, mounting screws and terminal block wire connections. • If a power outage occurs when the battery charge is weak, the clock or data may be initialized. Please reset when required, and then change the battery.

#### Storage

- When storing this product, turn off the power supply, disconnect the wiring and place it in a plastic bag.
- When turning the power supply off for long periods of time, disconnect the connector for the battery.
- (The cumulative power outage compensation time of the battery is up to 13,700hr (1.57yr). Using the battery outside of the warranty period may result in losing measurement data.)
- •Storing the product in one of the environments described below may cause a malfunction or shorten service life. Do not store the product for long periods of time in environments where:
- Ambient temperature is outside the range of -25 +75°C
- Average daily temperature sociation of 5 95% or where condensation occurs
   Altitude exceeds 2,000m
   Presence of exceeds 2,000m

#### Disposal

•Dispose of this product following relevant laws and/or guidelines regarding disposal and cleaning (Waste Management Law). •This product is equipped with a lithium battery. Please dispose of it according to relevant local laws and/or guidelines.

The lithium battery may still have an electrical charge after it is removed. Store it separately from other metals, as contact with other metals may cause the generation of heat, rupture or fire. 

Unit is subjected to excessive vibration or physical shock.

Presence of pieces of metal or inductive substances nearby
 Presence of a strong electromagnetic field or excessive external electrical noise interference.

•Unit is exposed to rain or drops of water •Unit is exposed to direct sunlight

#### QR Code displayed on product

As the QR Code displayed on this product is used for production management, it is not for the customer to use.

There is no guarantee that the QR Code can be read by a commercial code reader, etc.

#### Warranty

- •Regarding technical inquiries or questions regarding the product, please contact nearest Mitsubishi Electric dealership or distributor.
- •Please consult with a Mitsubishi Electric sales representative when considering using this product with machinery or systems designed for specialized use such as nuclear power, electric power, aerospace/outer space, medical, or passenger transportation vehicles.
- •This manual and equipment are shipped under strict quality control and product inspection. In the unlikely in case of any defect resulting from production processes, Mitsubishi Electric will replace the product. Please contact the dealership where the product was purchased. Please note, however, Mitsubishi Electric's warranty doesn't include replacement in the cases of failure and/or damage caused due to natural disasters or improper use.
- •Please understand that Mitsubishi Electric will not bear the liability for any system problems caused by a customer or third party, legal issues, failure caused by improper use of or during use of the product, or damage caused by other defects.
- Mitsubishi Electric shall not bear the liability for any damage caused by reasons that are not the fault of the Company, loss of opportunity or loss of income suffered by a customer due to the occurrence of this product's failure, damage or secondary damage resulting from special reasons, regardless of whether or not it was foreseeable, accident compensation or other compensation for any damage caused to products other than those of Mitsubishi Electric, and other services.
- •The free warranty period of this product shall be the shorter period, either one (1) year after purchase and delivery to the designated location, or 18 months after shipping from the Company factory (beginning from month and year manufactured).
- However, even during the warranty period, if repair is required due to one of the following causes, a fee shall be charged:
- 1) improper use or 2) improper operation.
- Fee-based repairs are available after the end of the free warranty period.
- The free warranty period for repairs shall not be renewed

#### Repairs at the time of failure/abnormality

If any abnormity occurs in one of the products listed in this catalog, please read the section, "Trouble Shooting," in the instruction manual (operation version) to check for possible reasons of the problem. If there is no description matching the problem found, please contact nearest Mitsubishi Electric dealership.

#### 2. Precautions for Use

#### Precautions Regarding Software Use

- Mitsubishi Electric does not guarantee or provide support for FTP server or SMTP server operations.
- Additionally, Mitsubishi Electric does not provide technical support for individual servers.
- Please be aware that Mitsubishi Electric does not provide network support. Please contact your network administrator.
- •Please be aware that Mitsubishi Electric does not provide support regarding computer hardware, operating systems or operations. Please contact the manufacturer or administrator. •After using the setup software to modify display settings (e.g., a measuring point name), be sure to close and restart
- the web browser.

Not doing so may cause the changes not to take effect due to the web browser's caching function.

#### 3. Trademarks

Microsoft® Windows®, Windows® XP, Windows Vista®, Windows®7, Windows®8.1, Internet Explorer® are trademarks or registered product trademarks of Microsoft Corporation in the U.S.A. and other countries.

- ●Java and all Java related trademarks and logos are registered trademarks of the Oracle Corporation and its subsidiaries and affiliates in the U.S.A. and other countries. ●CompactFlash™ and CompactFlash™ and CF are trademarks of SanDisk Corporation.
- •Ethernet is a trademark of Xerox Corporation in the U.S.A.
- OQR Code is a registered trademark of Denso Wave Incorporated in Japan.
- EcoServer is a registered trademark of Mitsubishi Electric Corporation.
- Other company names and product names are registered trademarks or trademarks of their respective companies.

#### 

For monitoring operating status, do not use measures such as inputting alarms that consider human safety or require an emergency response (fire alarm). Doing so may lead to an accident.

![](_page_22_Picture_59.jpeg)

# Mitsubishi Electric Energy-saving Data Collection Server EcoWebServer ${\rm I\!I}$

## Service Network

| Country / Region                       | Company                                                 | Address                                                                                                | Telephone           |  |  |
|----------------------------------------|---------------------------------------------------------|----------------------------------------------------------------------------------------------------|---------------------|--|--|
| Australia                              | Mitsubishi Electric Australia Pty. Ltd.                 | 348 Victoria Road, Rydalmere, N.S.W. 2116, Australia                                                   | +61-2-9684-7777     |  |  |
| USA                                    | Mitsubishi Electric Automation Inc.                     | 500 Corporate Woods Parkway Vernon Hills, IL 60061, USA                                                | +1-847-478-2100     |  |  |
| Brazil                                 | MELCO-TEC Rep. Com. e Assessoria Tecnica Ltda.          | Av. Paulista, 1439-Cj.72, Cerqueira Cesar CEP 01311-200,<br>Sao Paulo, SP, CEP:01311-200, Brazil       | +55-11-3146-2200    |  |  |
| Chile                                  | Rhona S.A.                                              | Agua Santa 4211 P.O. Box 30-D Vina del Mar, Chile                                                      | +56-32-2-320-600    |  |  |
| China                                  | Mitsubishi Electric Automation (CHINA) Ltd.             | No. 1386 Hongqiao Road, Mitsubishi Electric Automation Center<br>Shanghai China, 200336                | +86-21-2322-3030    |  |  |
| China                                  | Mitsubishi Electric Automation (HongKong) Ltd.          | 10/F., Manulife Tower, 169 Electric Road, North Point,<br>Hong Kong                                    | +852-2887-8810      |  |  |
| Colombia                               | Proelectrico Representaciones S.A.                      | Carrera 53 No 29C-73 - Medellin, Colombia                                                              | +57-4-235-30-38     |  |  |
| Egypt                                  | Cairo Electrical Group                                  | 9, Rostoum St. Garden City P.O. Box 165-11516<br>Maglis El-Shaab, Cairo - Egypt                        | +20-2-27961337      |  |  |
| Europe                                 | Mitsubishi Electric Europe B.V.                         | Gothaer Strasse 8, D-40880 Ratingen, Germany                                                           | +49-(0)2102-486-0   |  |  |
| India                                  | Mitlite Electric Company Pvt Ltd                        | Plot No-32, Sector-6, IMT Maneser,                                                                     | +91-124-4695300     |  |  |
| Indonesia                              | P. T. Sahabat Indonesia                                 | P.O.Box 5045 Kawasan Industri Pergudangan,<br>Jakarta, Indonesia                                       | +62-(0)21-6610651-9 |  |  |
| Korea                                  | Mitsubishi Electric Automation Korea Co., Ltd           | 1480-6, Gayang-Dong, Gangseo-Gu, Seoul, Korea                                                          | +82-2-3660-9572     |  |  |
| Laos                                   | Arounkit Corporation Import-Export Solt Co., Ltd.       | Saphanmo Village. Sayaetha District, Vientiane Capital, Laos                                           | +856-20-415899      |  |  |
| Lebanon                                | Comptoir d'Electricite Generale-Liban                   | Cebaco Center - Block A Autostrade Dora,<br>P.O. Box 11-2597 Beirut - Lebanon                          | +961-1-240445       |  |  |
| Malaysia                               | Mittric Sdn Bhd                                         | 5 Jalan Pemberita U1/49, Temasya Industrial Park,<br>Glenmarie 40150 Shah Alam, Selangor, Malaysia     | +603-5569-3748      |  |  |
| Myanmar                                | Peace Myanmar Electric Co.,Ltd.                         | NO137/139 Botataung Pagoda Road,<br>Botataung Town Ship 11161, Yangon, Myanmar                         | +95-(0)1-202589     |  |  |
| Nepal                                  | Watt & Volt House                                       | KHA 2-65, Volt House Dillibazar Post Box: 2108,<br>Kathmandu, Nepal                                    | +977-1-4411330      |  |  |
| Middle East<br>Arab Countries & Cyprus | Comptoir d'Electricite<br>Generale-International-S.A.L. | Cebaco Center - Block A Autostrade Dora<br>P.O. Box 11-1314 Beirut - Lebanon                           | +961-1-240430       |  |  |
| Pakistan                               | Prince Electric Co.                                     | 1&16 Brandreth Road, Lahore-54000, Pakistan                                                            | +92-(0)42-7654342   |  |  |
| Philippines                            | Edison Electric Integrated, Inc.                        | 24th Fl. Galleria Corporate Center, Edsa Cr. Ortigas Ave.,<br>Quezon City Metro Manila, Philippines    | +63-(0)2-634-8691   |  |  |
| Saudi Arabia                           | Center of Electrical Goods                              | Al-Shuwayer St. Side way of Salahuddin Al-Ayoubi St.<br>P.O. Box 15955 Riyadh 11454 - Saudi Arabia     | +966-1-4770149      |  |  |
| Singapore                              | Mitsubishi Electric Asia Pte. Ltd.                      | 307, Alexandra Road, #05-01/02<br>Mitsubishi Electric Building, Singapore 159943                       | +65-6473-2308       |  |  |
| South Africa                           | CBI-electric: low voltage                               | Private Bag 2016, Isando, 1600, South Africa                                                           | +27-(0)11-9282000   |  |  |
| Taiwan                                 | Setsuyo Enterprise Co., Ltd                             | 6th Fl., No.105, Wu Kung 3rd, Wu-Ku Hsiang,<br>Taipei, Taiwan, R.O.C.                                  | +886-(0)2-2298-8889 |  |  |
| Thailand                               | United Trading & Import Co., Ltd.                       | 77/12 Bamrungmuang Road, Klong Mahanak,<br>Pomprab Bangkok Thailand                                    | +66-223-4220-3      |  |  |
| Uruguay                                | Fierro Vignoli S.A.                                     | Avda. Uruguay 1274, Montevideo, Uruguay                                                                | +598-2-902-0808     |  |  |
| Venezuela                              | Adesco S.A.                                             | Calle 7 La Urbina Edificio Los Robles Locales C y D<br>Planta Baja, Caracas - Venezuela                | +58-212-241-9952    |  |  |
| Vietnam                                | CTY TNHH-TM SA GIANG                                    | 10th Floor, Room 1006-1007, 255 Tran Hung Dao St.,<br>Co Giang Ward, Dist 1, Ho Chi Minh City, Vietnam | +84-8-8386727/28/29 |  |  |

**For Safety :** Please read the instruction manual carefully before using the products in this catalog. Wiring and connection must be done by the person who has specialized knowledge of electric construction and wirings.

Trademarks

- Microsoft, Windows Vista, Windows XP, Windows7, Excel are U.S. registered trademark in the U.S. of U.S. Microsoft Corporation, and other countries.
- MODBUS® is a registered trademark of Schneider Automation Inc.
- · Other company names and product names in this document are trademarks or registered trademarks of their respective owners.

![](_page_23_Picture_8.jpeg)

for a greener tomorrow

Eco Changes is the Mitsubishi Electric Group's environmental statement, and expresses the Group's stance on environmental management. Through a wide range of businesses, we are helping contribute to the realization of a sustainable society.

#### MITSUBISHI ELECTRIC CORPORATION

HEAD OFFICE: TOKYO BUILDING, 2-7-3, MARUNOUCHI, CHIYODA-KU, TOKYO 100-8310, JAPAN